User Guide

# **BCS CCP.A** Clearing Members Guide

Issue 1.3 | 29<sup>TH</sup> APRIL 2021

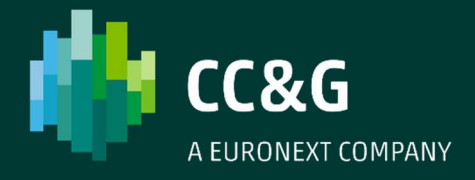

## **TABLE OF CONTENTS**

| Revision History                  | 4 |
|-----------------------------------|---|
| 1. Introduction                   | 5 |
| 1.1 Requirements                  | 6 |
| 1.2 Logging in                    | 6 |
| 1.3 Service Availability          | 7 |
| 2. Menu BAr                       | 8 |
| 3. File                           | 2 |
| 3.1 Login1                        | 3 |
| 3.2 Settings 1                    | 3 |
| 3.3 Save Environment1             | 3 |
| 3.4 BCS Change Password1          | 3 |
| 3.5 Exit1                         | 4 |
| 4. Static Data1                   | 5 |
| 4.1 Markets 1                     | 6 |
| 4.2 Instruments1                  | 6 |
| 4.3 Participants1                 | 7 |
| 4.4 Member Accounts 1             | 8 |
| 4.5 Position Accounts1            | 8 |
| 5. Position 2                     | 0 |
| 5.1 Position Account Items 2      | 1 |
| 5.2 Settlement Account Items 2    | 2 |
| 6. Trades                         | 5 |
| 6.1 Trades                        | 6 |
| 7. Collaterals                    | 8 |
| 7.1 Eligible Instruments 2        | 9 |
| 7.2 Collateral Account Balance    | 0 |
| 7.3 Default Fund Contribution     | 1 |
| 8. Report                         | 2 |
| 8.1 Report                        | 3 |
| 9. Margins                        | 4 |
| 9.1 Margin Calls                  | 5 |
| -<br>9.2 Margin Requirement Items | 5 |
| 9.3 Margin Account Items          | 6 |

| 10. RISK MANAGEMENT                          | 38 |
|----------------------------------------------|----|
| 10.1 What If                                 | 39 |
| 11. Tools                                    | 41 |
| 11.1 Monitor                                 | 42 |
| 12. Help                                     | 43 |
| 12.1 Log Manager                             | 44 |
| 12.2 About                                   | 44 |
| 13. Appendix 1: windows layout               | 45 |
| <i>13.1</i> Toolbar                          | 46 |
| 13.2 Business Date Bar                       | 48 |
| 13.3 Table Functions                         | 48 |
| 14. Appendix 2: regular expression chapter   | 50 |
| 15. Appendix 3: SecurEnvoy technical details | 52 |
| 15.1 Download and installation               | 53 |
| 15.2 Enrollment                              | 54 |
| 15.3 BCS Login and prerequisites             | 57 |
| 15.4 Password Management                     | 58 |
| 15.5 Moving Soft Tokens Between PCs          | 59 |

### **Revision History**

| Date     | Version | Description                                                                                                    | Author         |
|----------|---------|----------------------------------------------------------------------------------------------------|----------------|
| Mar 2020 | 1.2     | First public Version                                                                                                    | Borsa Italiana |
| Apr 2021 | 1.3     | <ul> <li>7.2. Collateral Account Balance - added Last price,<br/>Gross Value, Haircut fields;</li> <li>9.1 Margin Calls - added Cash Held and Cash<br/>required fields;</li> <li>Changed londonstockexchange.com and Iseg.com<br/>domains to borsaitaliana.it;</li> <li>15 Appendix 3: Removed all references to SMS<br/>option</li> <li>Euronext rebranding</li> </ul> | Borsa Italiana |

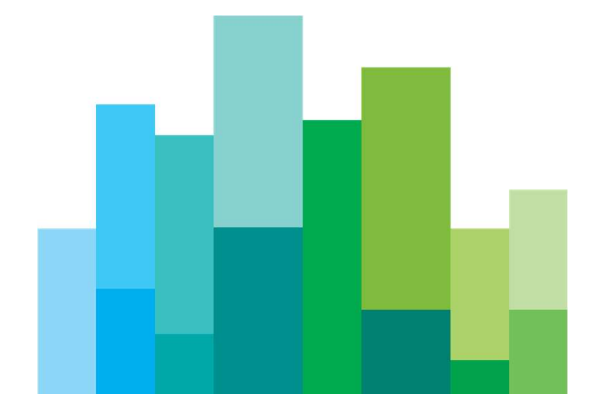

# **1. INTRODUCTION**

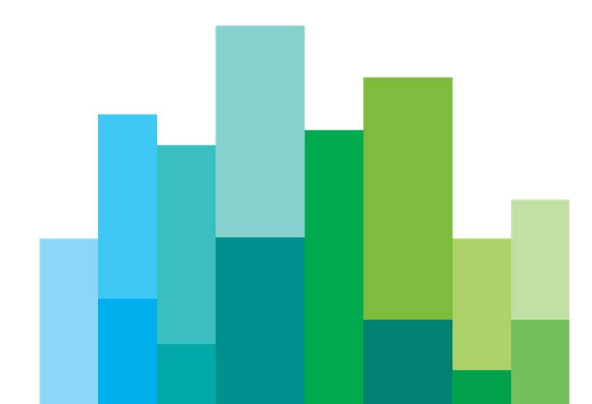

BCS CCP.A is the Graphical User Interface (GUI) used by the Austrian Clearing Members/Clearing Agents to monitor and perform the clearing operations. Below the list with the BCS main features:

- Download reference data;
- Receive intraday trades and positions;
- View settlement and margin positions;
- Receive margin calls and clearing information;
- Check net margin position;
- View collateral balance and eligible instruments;
- Retrieve historical data;
- Receive and download the reports provided by the clearing system.

Please note that a General Clearing Member/Clearing Agent can monitor also the activity of its own clients.

### **1.1 Requirements**

The BCS CCP.A application size is about 200 MB. Following the list containing the minimum requirements for BCS CCP.A GUI:

- Processor: Intel Pentium Dual Core 2Ghz or better;
- RAM: 1 GB or better;
- HD: at least 200MB;
- An updated browser;
- An internet connection;
- Java SE Runtime Environment version 8u191 or above is required;
- Operating System: Windows XP or newer version.

## 1.2 Logging in

The BCS CCP.A is available in two environments via public internet at the following URLs:

- Test environment: https://bcs-at-cds.borsaitaliana.it
- Production environment: https://bcs-at-prod.borsaitaliana.it

To be compliant with the security policy the connections are equipped with a TLS protocol and the access is secured by the SecurEnvoy two factor authentication mechanism (please refer to Appendix 2 for the technical details).

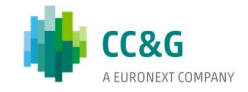

The Clearing Member logs in with a *username*, a *password* and a *member-code*. This information is provided by CCP.A support team as part of the membership process for either the test or the production environment.

A *two-factors authentication* token is required to complete the login process. (please refer to Appendix 2 for the technical details).

|             | BCS |         |
|-------------|-----|---------|
| Username    | (   |         |
| Password    |     |         |
| Member Code |     |         |
| Token       |     |         |
|             |     | Sign in |

At the first login, a *password change* is required.

The Clearing Member can be configured with 5 different roles: General Clearing Member, Clearing Agent, Non Clearing Member, Direct Clearing Member and Registered Client.

The General Clearing Member and the Clearing Agent have full visibility

and control of the activities of its clients.

A Non Clearing Member, Direct Clearing Member and Registered Client have the rights to execute and monitor their own clearing operations.

### **1.3 Service Availability**

Live and test services are available to the members and supported by the service desk from 07.00 AM to 10.00 PM (CET/CEST).

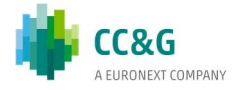

# 2. MENU BAR

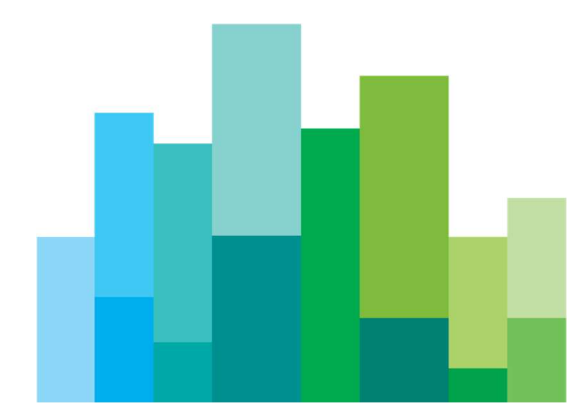

After the login, the BCS main menu is shown on the screen. It is composed of a Login bar (upper part) a Menu Bar (central part), two status light buttons (lights on the right) and an active windows bar (grey bottom part).

| 🗐 ССР.А | BCS GUI [9999\TES | T on External CD | S Admin] |             |        |         |                 |       |      |         | _ × |
|---------|-------------------|------------------|----------|-------------|--------|---------|-----------------|-------|------|---------|-----|
| File    | Static Data       | Positions        | Trades   | Collaterals | Report | Margins | Risk Management | Tools | Help | <b></b> | •   |
|         |                   |                  |          |             |        |         |                 |       |      |         | \$  |
| •       |                   |                  |          |             |        |         |                 |       |      |         | >   |

#### Login Bar

The Login Bar shows the *member code*, the *username* and the *environment* where the user is connected to.

#### Menu Bar

The Menu Bar containing all the following sections:

| FILE             |                                 |
|------------------|---------------------------------|
| Menu             | Description                     |
| Login            | Shows the login prompt          |
| Settings         | to select the available markets |
| Save Environment | to save windows configuration   |
| Change Password  | to change the current password  |
| Exit             | to perform the logout           |

| STATIC DATA       |                                            |
|-------------------|--------------------------------------------|
| Menu              | Description                                |
| Markets           | List of available markets                  |
| Instruments       | List of available instruments              |
| Participants      | List of Clearing Members split for markets |
| Member Accounts   | Member Account Structure                   |
| Position Accounts | Position Account Structure                 |

| POSITIONS                |                              |
|--------------------------|------------------------------|
| Menu                     | Description                  |
| Position Account Items   | List of positions            |
| Settlement Account Items | List of settlement positions |

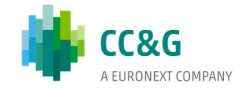

| TRADES |                                        |
|--------|----------------------------------------|
| Menu   | Description                            |
| Trades | List of trades received during the day |

| COLLATERALS                |                                                      |
|----------------------------|------------------------------------------------------|
| Menu                       | Description                                          |
| Eligible Instruments       | List of available instruments for collateral deposit |
| Collateral Account Balance | Collateral account balances                          |
| Default Fund Contribution  | Default fund contribution                            |

| REPORT  |                                                        |
|---------|--------------------------------------------------------|
| Menu    | Description                                            |
| Reports | Table of available reports produced by clearing system |

| MARGINS                  |                                                    |
|--------------------------|----------------------------------------------------|
| Menu                     | Description                                        |
| Margin Calls             | List of intraday margin calls received             |
| Margin Requirement Items | Margin calculation details for Margin Account      |
| Margin Account Items     | List of net positions linked to the Margin Account |

| RISK MANAGEMENT |                        |
|-----------------|------------------------|
| Menu            | Description            |
| What If         | Margin simulation tool |

| TOOLS             |                                                    |
|-------------------|----------------------------------------------------|
| Menu              | Description                                        |
| Monitor           | List of messages received, split for subscriptions |
| Clearing Messages | List of clearing messages                          |

| HELP        |                              |
|-------------|------------------------------|
| Menu        | Description                  |
| Log Manager | To manage the log file trace |
| About       | BCS Information              |

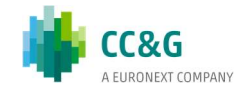

#### Status Light Buttons

The menu bar contains two status lights:

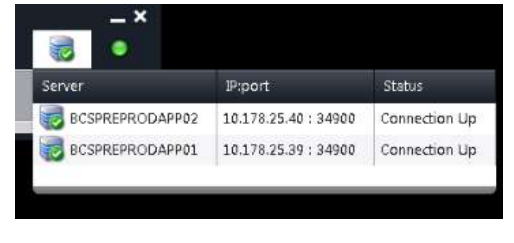

1. BCS Server Connection Status: it shows the status of connection between the BCS CCP.A GUI and the BCS application server.

2. BCS Server components status: it shows the status of the BCS server components (green/yellow/red):

Real Time

0

CC&G

Reports

Server

BCSPREPRODAPP02

BCSPREPRODAPP01

- *Green*: the process is up and running, all the functionalities are available.
- *Yellow*: the process is up and running, its functionalities are restricted or not available. Example:

When the CCP.A component is yellow is not

possible to query the clearing system. Such functions as the *Real Time* updates or the *Reports* download are available.

• *Red*: the process is down; all the functionalities are not available. Examples: If the *Reports* component is red, it means that the clearing reports files could not be downloaded;

If *CCP.A* light is red it is not possible to query the clearing system. The login to the *BCS CCP.A GUI* is impacted as well.

If the *Real Time* component is red the real time updates are not available. The login to the *BCS CCP.A GUI* is impacted as well.

#### Active Windows Bar

This bar shows the open active windows on the screen. Clicking on a button the selected window is brought to the foreground.

| 🔄 ССР | A BCS GUI        |           |        |             |        |         |                 |       |      | _ × |
|-------|------------------|-----------|--------|-------------|--------|---------|-----------------|-------|------|-----|
| File  | Static Data      | Positions | Trades | Collaterals | Report | Margins | Risk Management | Tools | Help | •   |
| Mar   | cets Report Trac | des       |        |             |        |         |                 |       |      |     |

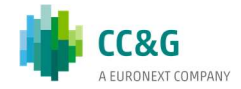

# 3. FILE

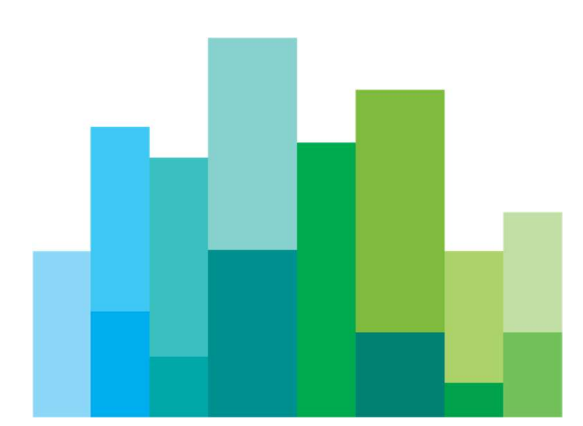

Through the *FILE* menu it is possible to select the following tasks:

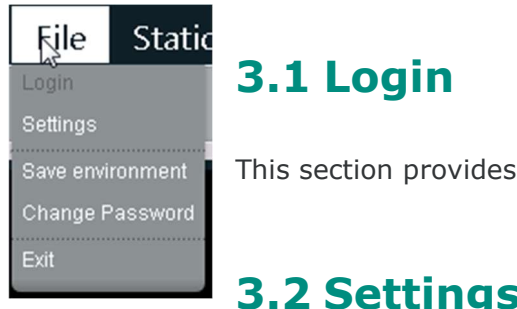

This section provides the log in window.

### 3.2 Settings

In this section the Clearing Member can select the markets that are cleared by the CCP.A, in order to receive all data and information about it.

### 3.3 Save Environment

By clicking Save Environment, the windows and preferences setup are saved.

### 3.4 BCS Change Password

Through this menu the Clearing Member can change the password.

•

0

0

0

 $\cap$ 

| S Change password _ X      |  |
|----------------------------|--|
| CC&G<br>A EURONEXT COMPANY |  |
| Username TestUser          |  |
| Member Code 9500           |  |
| Environment PDC            |  |
| Password                   |  |
| New password               |  |
| Retype new password        |  |
| Ok Reset                   |  |

A password change is required at least every 90 days. The password of BCS must respect the following rules:

must be at least twelve characters long; .

Setting:

XVIE - AUSTRIA

Select default Markets for the data displayed:

Ok Close

XUNK - SECONDARY MARKET

is not possible to reuse an old password;

must include characters belonging at least to three of the four following groups:

- Uppercase characters (A-Z);
- Lowercase characters (a-z);
- Numbers (0-9);

Special characters (eg. \$, %, ^, &, \* and so

on).

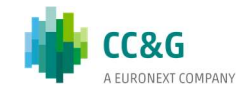

### 3.5 Exit

It allows to close the BCS application. When the Clearing Member logs out, the BCS saves all the windows configuration and also their position on the screen.

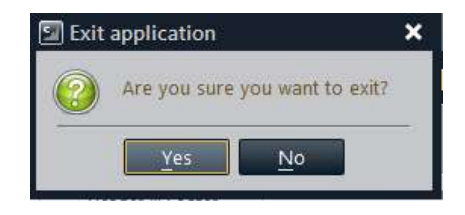

The windows configuration can be changed using the

proper buttons as explained in the appendix at the end of the document.

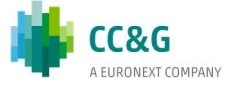

# **4. STATIC DATA**

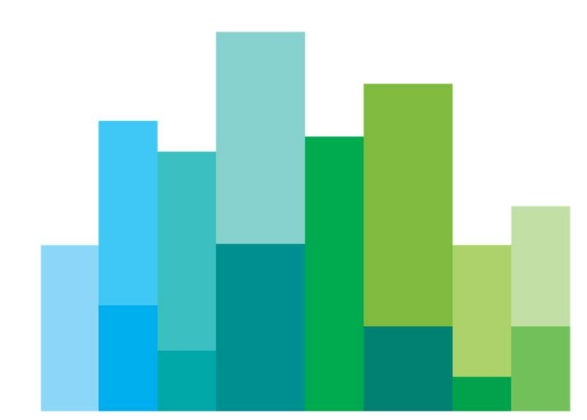

In the *Static Data* drop down menu the Clearing Member can download the static reference data. Static data is updated overnight by a batch procedure and made available through BCS on the next trading day.

## 4.1 Markets

| 🖅 Markets 🗕 🗖 🗙      |                |                         |  |  |  |
|----------------------|----------------|-------------------------|--|--|--|
| ▼■ ₽ III ⊷ ■ Γ A ⊕ β |                |                         |  |  |  |
| Market Id            | Market Acronym | Market Description      |  |  |  |
| 04                   | XUNK           | XUNK - SECONDARY MARKET |  |  |  |
| 03                   | XVIE           | XVIE - AUSTRIA          |  |  |  |
|                      |                |                         |  |  |  |

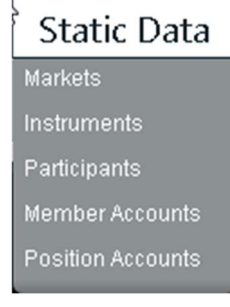

*Market* window shows the list of the available markets.

Following all the fields contained in this window:

| MARKETS            |                            |
|--------------------|----------------------------|
| Field              | Description                |
| Market Id          | Market identification code |
| Market Acronym     | Market identification name |
| Market Description | Market Description         |

### **4.2 Instruments**

The *Instruments* window shows the list of instruments traded on the market on which a Clearing Member is enabled to operate. The following information is available in this section:

| INSTRUMENTS       |                                                                                                    |
|-------------------|----------------------------------------------------------------------------------------------------|
| Field             | Description                                                                                         |
| Class ID          | Instrument class identification code                                                                |
| ISIN              | International security identification number                                                        |
| Description       | Instrument description                                                                              |
| Risk Factor (%)   | Margin interval (percentage)                                                                        |
| Multiplier        | Product size                                                                                        |
| Settlement Period | Days between trade date and the intended settlement date                                            |
| Currency          | ISO code for the currency (E.g. "EUR" for EURO). For equities and warrants this field is not filled |
| Class Type        | Class type: "Equity" or "Bond"                                                                      |
| CFI Code          | Defines the structure and format for classification of financial instrument                         |
| Liquidity         | Type of instrument: "Liquid" or "Illiquid"                                                          |

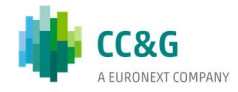

| Asset Class ID          | Type of asset class, possible values are: "Bond", "Certificate", "Funds", "Right", "Stock" and "Warrant"                                                 |
|-------------------------|----------------------------------------------------------------------------------------------------|
| Segment                 | ISO Market Code                                                                                                    |
| Bond Issue Date         | Represents the bond issue date expressed in the format "YYYY-MM-DD"                                                                                      |
| Bond Expiry Date        | Represents the instrument maturity date expressed in the format " YYYY-MM-DD"                                                                            |
| Coupon Frequency        | Coupon frequency, possible values are: "No Coupon", "Yearly", "Half Yearly", "Quarterly", "Bimonthly" and "Monthly"                                      |
| Bond Coupon Rate        | Coupon Rate expressed as percentage. (E.g. '3,50000' means 3,5%)                                                                                         |
| Country of Registration | Country of registration                                                                                                    |
| End of Validity Period  | End of validity for the instrument. When not populated the default end of validity period is used                                                        |
| Buy-In Offset           | Buy-In date represented as number of business days before/after the end of validity date. In case it is not populated the default value is used          |
| Cash Settlement Offset  | Cash Settlement date represented as number of business days before/after the end of validity date. In case it is not populated the default value is used |
| Quantity Type           | Type of quantity: "Unit" or "Face Value"                                                                                                    |
| Zero Coupon             | "Yes" (Zero Coupon Bond) or "No" (No Zero Coupon Bond)                                                                                                   |
| Subscription Rights     | "Standard" or "Subscription Rights"                                                                                                    |

## **4.3 Participants**

| The <i>Participants</i> | 🔄 Participants       |                  |                    | _ 🗆 ×        |
|-------------------------|----------------------|------------------|--------------------|--------------|
| window shows the        | XVIE - AUSTRIA       | XUNK             | - SECONDARY MARKET |              |
| members' list for each  |                      |                  |                    |              |
| market.                 | Y 📃 💾 🏢 🖛            | » 📑 🗖 🗛 🧔        | ₿.                 |              |
| Table columns           | Participant Mnemonic | Participant Code | Participant Name   |              |
| description:            | GCM1                 | 1001             |                    | GCM1         |
|                         | NCM2                 | 1002             |                    | NCM2         |
|                         | DCM3                 | 1003             |                    | DCM3         |
|                         | GCM4                 | 1004             |                    | GCM4         |
|                         | NCM5                 | 1005             |                    | NCM5         |
|                         | TECT                 | 1010             |                    | TECT CARDETO |
| DARTICIDANTS            |                      |                  |                    |              |

| PARTICIPANTS         |                                     |  |  |  |
|----------------------|-------------------------------------|--|--|--|
| Field                | Description                         |  |  |  |
| Participant Code     | Clearing Member identification code |  |  |  |
| Participant Name     | Clearing Member description         |  |  |  |
| Participant Mnemonic | Mnemonic code                       |  |  |  |

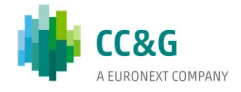

### **4.4 Member Accounts**

In this section the user can check the member structure configuration. Please note that a General Clearing Member/Clearing Agent is able to see and manage data also for its clients.

| Member accounts                        |                  |                  |                         |              | _ 🗆 ×         |  |  |
|----------------------------------------|------------------|------------------|-------------------------|--------------|---------------|--|--|
| XVIE - AUSTRIA XUNK - SECONDARY MARKET |                  |                  |                         |              |               |  |  |
|                                        | _                |                  |                         |              |               |  |  |
|                                        |                  |                  |                         |              |               |  |  |
|                                        | * 🔄 🗖 🗛 🤅        | ð Lð             |                         |              |               |  |  |
| Participant Mnemonic                   | Participant Code | Participant Name | Membership Type         | CM Ownership | Margin Add-In |  |  |
| NC2B                                   | 1021             | NCM2B            | Non Clearing Member     | 1001         | 0,000         |  |  |
| NCM2                                   | 1002             | NCM2             | Non Clearing Member     | 1001         | 25,000        |  |  |
| GCM1                                   | 1001             | GCM1             | General Clearing Member | 1001         | 15,000        |  |  |

Table columns description:

| MEMBER STRUCTURE     |                                                                                                    |  |  |  |
|----------------------|----------------------------------------------------------------------------------------------------|--|--|--|
| Field                | Description                                                                                                    |  |  |  |
| Participant Code     | Clearing Member identification code                                                                                                    |  |  |  |
| Participant Name     | Clearing Member description                                                                                                    |  |  |  |
| Participant Mnemonic | Mnemonic code                                                                                                    |  |  |  |
| CM Ownership         | General Clearing Member code<br>In case the "Membership Type" is NCM/RC this field represent the Participant<br>Code of the linked Clearing Member. In case the participant is a CA or a GCM<br>this field contains its own participant code |  |  |  |
| Membership Type      | Type of the Clearing Member. Possible values are: "General Clearing Member",<br>"Non Clearing Member", "Direct Clearing Member", "Registered Client" and<br>"Clearing Agent"                                                                 |  |  |  |
| Margin Add-in (%)    | Percentage of margin increase                                                                                                    |  |  |  |

## **4.5 Position Accounts**

The *Position Accounts* shows the Participant Codes used in order to identify which Member acts on the market.

| Position Accounts                      | 5                |                  |                         |                              |                       | _ 🗆 ×                 |  |
|----------------------------------------|------------------|------------------|-------------------------|------------------------------|-----------------------|-----------------------|--|
| XVIE - AUSTRIA XUNK - SECONDARY MARKET |                  |                  |                         |                              |                       |                       |  |
|                                        |                  |                  |                         |                              |                       |                       |  |
|                                        |                  | đ 🖟              |                         |                              |                       |                       |  |
| Position Account ID                    | Participant Code | Account Category | Membership Type         | Position Account Description | Collateral Account ID | Settlement Account ID |  |
| 5012                                   | 1021             | House            | Non Clearing Member     | PA-H-V2B                     | CO-1012-1             | SA-1001               |  |
| 5002                                   | 1002             | House            | Non Clearing Member     | PA-H-V2                      | CO-1001-1             | SA-1001               |  |
| 5001                                   | 1001             | House            | General Clearing Member | PA-H-V1                      | CO-1001-1             | SA-1001               |  |
| 3001                                   | 1001             | Client           | Registered Client       | PA-RC1                       | CO-1001RC             | SA-1001.3             |  |
| 2022                                   | 1021             | Client           | Non Clearing Member     | PA-C-V2B                     | CO-1012-1             | SA-1001               |  |
| 2002                                   | 1002             | Client           | Non Clearing Member     | PA-C-V2                      | CO-1001-1             | SA-1001               |  |
| 2001                                   | 1001             | Client           | General Clearing Member | PA-C-V1                      | CO-1001-1             | SA-1001               |  |
|                                        |                  | -                |                         |                              |                       |                       |  |

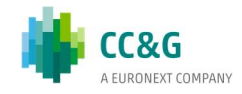

#### Table columns description:

| POSITION ACCOUNTS               |                                                                                                    |
|---------------------------------|----------------------------------------------------------------------------------------------------|
| Field                           | Description                                                                                                    |
| Position Account ID             | Unique ID for position account                                                                                                    |
| Participant Code                | Clearing Member identification code                                                                                                    |
| Account Category                | Category: "House" or "Client"                                                                                                    |
| Membership Type                 | Type of the Clearing Member. Possible values are: "General Clearing Member", "Non Clearing Member", "Direct Member", "Registered Client" and "Clearing Agent"                                                                                 |
| Position Account<br>Description | Account Description                                                                                                    |
| Collateral Account ID           | Collateral Account ID of the linked collateral account                                                                                                    |
| Settlement Account ID           | Settlement Account ID of the linked settlement account                                                                                                    |
| DF Participant Account ID       | Reference to the unique identifier of the linked participant default fund account                                                                                                    |
| Margin Account ID               | Margin Account ID of the linked margin account                                                                                                    |
| CM Ownership                    | General Clearing Member code.<br>In case the "Membership Type" is NCM/RC this field represent the Participant<br>Code of the linked Clearing Member. In case the participant is a CA or a GCM<br>this field contains its own participant code |

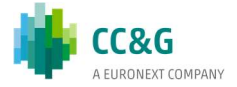

# **5. POSITION**

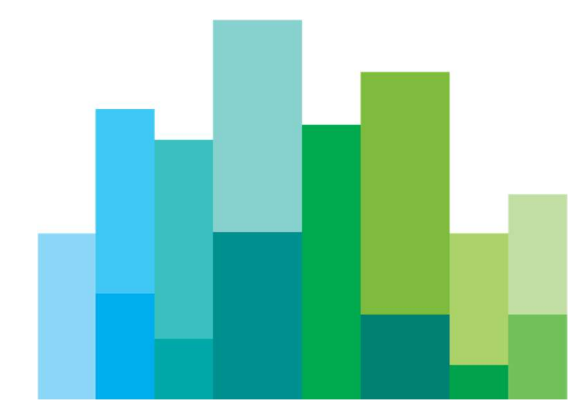

This section is dedicated to the net position kept. Here we have two subsections: position account items and settlement account items.

### **5.1 Position Account Items**

By selecting this window, the open positions are displayed in real time. For a General Clearing Member/Clearing Agent it is possible to see and manage own open positions and also those of its own clients.

| Position Accou | unt Items<br>.ccount Items |                  |                  |              |          |            |                          |               | ×             |
|----------------|----------------------------|------------------|------------------|--------------|----------|------------|--------------------------|---------------|---------------|
| ▼∎₿∥           | 🛛 🛶 🌄 🗖 🗛                  | ф ();            |                  |              |          |            |                          |               |               |
| Position ID    | Position Account ID        | Participant Code | Account Category | ISIN         | Class ID | Trade Date | Intended Settlement Date | Quantity Type | Unsettled QTY |
| 190711000028   | 5012                       | 1021             | House            | FR0004056851 | 35J      | 2019-07-11 | 2019-07-15               | Unit          | -300,000 🔺    |
| 190711000025   | 2022                       | 1021             | Client           | FR0004056851 | 35J      | 2019-07-11 | 2019-07-15               | Unit          | 233,000       |
| 190711000024   | 2002                       | 1002             | Client           | FR0004056851 | 35J      | 2019-07-11 | 2019-07-15               | Unit          | 99,000        |
| 190711000020   | 2001                       | 1001             | Client           | AT0000624705 | 732      | 2019-07-11 | 2019-07-15               | Unit          | 550,000       |
| 190711000018   | 5001                       | 1001             | House            | AT0000624705 | 732      | 2019-07-11 | 2019-07-15               | Unit          | -1.000,000    |
| 190711000009   | 5002                       | 1002             | House            | FR0004056851 | 35J      | 2019-07-11 | 2019-07-15               | Unit          | -2.355,000    |
| 190711000003   | 3001                       | 1001             | Client           | AT0000762406 | 7CG      | 2019-07-11 | 2019-07-15               | Unit          | 235,000       |
| 190710000059   | 2001                       | 1001             | Client           | AT0000A18XM4 | 3ST      | 2019-07-10 | 2019-07-12               | Unit          | 115,000       |
| 190710000042   | 5002                       | 1002             | House            | FR0004056851 | 35J      | 2019-07-10 | 2019-07-12               | Unit          | -2.323,000 ¥  |
| <              |                            |                  |                  |              | >        | <          |                          |               | >             |

Table columns description:

| POSITION ACCOUNT ITEMS    |                                                                                                    |  |  |  |
|---------------------------|----------------------------------------------------------------------------------------------------|--|--|--|
| Field                     | Description                                                                                         |  |  |  |
| Market                    | Market identification name                                                                          |  |  |  |
| Position ID               | Position identification code                                                                        |  |  |  |
| Position Account ID       | Unique ID for position account                                                                      |  |  |  |
| Participant Code          | Clearing Member identification code                                                                 |  |  |  |
| Account Category          | Category: "House" or "Client"                                                                       |  |  |  |
| ISIN                      | International security identification number                                                        |  |  |  |
| Unsettled QTY             | Position quantity which has not been settled yet. Positive values represent long positions          |  |  |  |
| Class ID                  | Instrument class identification code                                                                |  |  |  |
| Trade Date                | Trade date for the settlement position                                                              |  |  |  |
| Intended Settlement Date  | The settlement date for which the position is applicable                                            |  |  |  |
| Quantity Type             | Type of quantity: "Unit" or "Face Value"                                                            |  |  |  |
| Corporate Action Fraction | Corporate Action Fraction (e.g. reverse split)                                                      |  |  |  |
| Original QTY              | The original quantity (may be different from the current quantity after partial or full settlement) |  |  |  |
| Original CTV              | CounterValue related to the original quantity                                                       |  |  |  |
| CM Ownership              | General Clearing Member code.                                                                       |  |  |  |

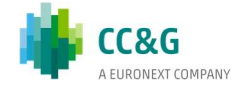

|                         | In case the "Membership Type" is NCM/RC this field represent the<br>Participant Code of the linked Clearing Member. In case the participant is<br>a CA or a GCM this field contains its own participant code. |
|-------------------------|----------------------------------------------------------------------------------------------------|
| Accrued Interest        | Interest rate                                                                                                    |
| MTM Datetime            | Timestamp of MarktoMarket evaluation                                                                                                    |
| Settlement Currency     | Currency on which the position will be settled                                                                                                    |
| Settlement Ref          | Reference to the settlement instruction where the position has been included in                                                                                                    |
| Settlement Lock         | Lock flag: "Lock Activated" or "Lock Deactivated"                                                                                                    |
| Buy-In Status           | "Yes" or "No"                                                                                                    |
| Position Status         | Status of position. Possible values are: "Active", "Cancelled", "Cancelled as consequence of Corporate Action" and "Cancelled as consequence of Cash Settlement"                                              |
| Position Source         | Source of position. Possible values are: "Standard", "Claim",<br>"Transformation" and "Position Migration"                                                                                                    |
| Offset                  | "Yes" or "No"                                                                                                    |
| Offset Reference        | Populated with the settlement cycle in which the position has been closed. Populated only when offset is "Yes"                                                                                                |
| Adj. Factor             | Adjustment factor applied to positions in case of corporate actions                                                                                                    |
| Clearing Currency       | Currency in which the collateral call is done                                                                                                    |
| Cache Settlement Status | "Yes" or "No"                                                                                                    |
| End Validity Date       | The last date of validity for the financial instrument                                                                                                    |
| MTM CTV                 | MarktoMarket CounterValue. Positive values represent long positions (deliver cash)                                                                                                    |
| Risk Factor             | Risk factor applied to the specific ISIN                                                                                                    |
| Exchange Rate           | Exchange rate applied. It is 1 in case the settlement and the clearing currency are equal                                                                                                    |
| Haircut                 | Haircut applied on the position (in percentage terms) as a consequence of the exchange rate conversion. It is equal to zero in case the settlement and the clearing currency are equal                        |
| Added Datetime          | Date related to the record creation                                                                                                    |
| Modification Datetime   | Timestamp related to the last record modification                                                                                                    |

### **5.2 Settlement Account Items**

By selecting this window, settlement positions are displayed. For a General Clearing Member/Clearing Agent it is possible to see and manage own settlement positions (GCM) and those of its own clients (GCM/CA).

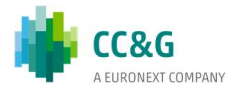

| 🔄 Settlement Account Items 🛛 🗖 🗙 |              |                        |                      |          |              |        |              |   |
|----------------------------------|--------------|------------------------|----------------------|----------|--------------|--------|--------------|---|
| Y                                |              |                        |                      |          |              |        |              |   |
| Settlement Account ID            | CM Ownership | Settlement Position ID | Settlement Cycle ref | Class ID | ISIN         | Market | Original QTY |   |
| SA-3377                          | 1001         | 40807                  | 200042               | KK       | DE0006335003 | XVIE   | -450,000     | ^ |
| SA-1001                          | 1001         | 41398                  | 200050               | 7Q8      | AT00000FACC2 | XVIE   | 2.500,000    |   |
| SA-1001                          | 1001         | 41397                  | 200050               | 85Y      | AT0000821103 | XVIE   | 4.685,000    |   |
| SA-1001                          | 1001         | 41396                  | 200050               | 10I      | AT0000831706 | XVIE   | -1.073,000   |   |
| SA-1001                          | 1001         | 41395                  | 200050               | 4RK      | AT0000946652 | XVIE   | -24,000      |   |
| SA-1001                          | 1001         | 41394                  | 200050               | бKK      | AT0000908504 | XVIE   | -2,000       |   |
| SA-1001                          | 1001         | 41393                  | 200050               | 1RD      | AT0000827209 | XVIE   | 2.333,000    |   |
| SA-1001                          | 1001         | 41392                  | 200050               | 5V6      | AT00000VIE62 | XVIE   | -139,000     |   |
| SA-1001                          | 1001         | 41391                  | 200050               | 2L4      | AT000000STR1 | XVIE   | -595,000     |   |
| SA-1001                          | 1001         | 41390                  | 200050               | 28Q      | AT000KAPSCH9 | XVIE   | 186,000      |   |
| SA-1001                          | 1001         | 41389                  | 200050               | 3Q5      | AT0000720008 | XVIE   | -11.213,000  |   |
| SA-1001                          | 1001         | 41388                  | 200050               | 290      | AT0000785555 | XVIE   | -2.218,000   | * |
| <                                |              |                        |                      |          |              |        | >            |   |

#### Table columns description:

| SETTLEMENT ACCOUNT ITEMS      |                                                                                                    |
|-------------------------------|----------------------------------------------------------------------------------------------------|
| Field                         | Description                                                                                                    |
| Settlement Account ID         | Identification code for the settlement account                                                                                                    |
| CM Ownership                  | General Clearing Member code.                                                                                                    |
|                               | In case the "Membership Type" is NCM/RC this field represent the Participant Code of the linked Clearing Member. In case the participant is a CA or a GCM this field contains its own participant code. |
| Settlement Position ID        | A unique reference number generated for the specific settlement position                                                                                                    |
| Settlement Cycle Ref.         | Unique reference number generated for the specific settlement                                                                                                    |
| Class ID                      | Instrument class identification code                                                                                                    |
| ISIN                          | International security identification number                                                                                                    |
| Market                        | Market identification name                                                                                                    |
| Original QTY                  | The original quantity (may be different from the current quantity after partial or full settlement)                                                                                                    |
| Original CTV                  | Original CounterValue                                                                                                    |
| Unsettled QTY                 | Position quantity which has not been settled yet. Positive values represent long positions (receive securities)                                                                                         |
| Unsettled CTV                 | Unsettled CounterValue                                                                                                    |
| Quantity Type                 | Type of quantity: "Unit" or "Face Value"                                                                                                    |
| Settlement Currency           | Currency on which the position will be settled                                                                                                    |
| Intended Settlement Date      | The available settlement date for the position                                                                                                    |
| End Validity Date             | The last date of validity for the financial instrument                                                                                                    |
| Settlement Status             | Possible values are: "Unsent", "Matched", "Unmatched", "Pending<br>Settlement", "Cancelled", "Failing", "Rejected", "Settled" and "On Hold"                                                             |
| Settlement Instruction Source | Possible values are: "Standard", "Claim" and "Transformation"                                                                                                    |
| Partial Settlement Status     | Partial settlement indicator. Is null if the position is not a partial settlement                                                                                                    |

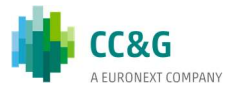

| Sender Msg Ref                | The reference to the settlement instruction where the position has been included                                         |
|-------------------------------|----------------------------------------------------------------------------------------------------|
| Linked Instruction Msg Ref    | Reference in case of Corporate Action                                                                                    |
| Place Of Settlement           | BIC Code of the CSD or Investor CSD used to populate the SWIFT                                                           |
| Buy-In Date                   | Buy-in date; it can be manually amended in case the position is locked for settlement                                    |
| Cash Settlement Date          | Cash settlement date; it can be manually amended in case the position is locked for settlement                           |
| Corporate Action Ref          | Reference assigned for corporate action event                                                                            |
| Position Imbalance            | The difference between the actual quantity at settlement account level and the actual quantity at position account level |
| Position Fraction             | Represent the sum of the fractions of the positions. They are included in the settlement process                         |
| Reason Code                   | The reason code for the last status change (e.g.: the reason for cancellation)                                           |
| Reason Description            | The reason description for the last status change (e.g.: the reason for cancellation)                                    |
| Clearing Agent                | Identification code of the Clearing Agent that manages the account                                                       |
| Trade Date                    | Trade date for the settlement position                                                                                   |
| Effective Settlement Date     | Date when a transaction is effectively settled                                                                           |
| CSD BIC Code                  | CSD code for the settlement                                                                                              |
| POA Instruction Msg Ref       | Reference to the linked POA instruction                                                                                  |
| Cancel Confirmation Msg Ref   | Status of canceled position. It is populated only in case of canceled instructions                                       |
| Market Infrastructure Msg Ref | Reference of the Instruction                                                                                             |
| CCP Cash Account ID           | The CCP Cash Account Identifier associated with the CSD of settlement                                                    |
| CCP Security Account ID       | The CCP Security Account Identifier associated with the CSD of settlement                                                |
| Modification Datetime         | Timestamp related to the last record modification                                                                        |
| Added Datetime                | Timestamp related to the record creation                                                                                 |

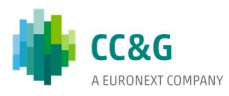

# 6. TRADES

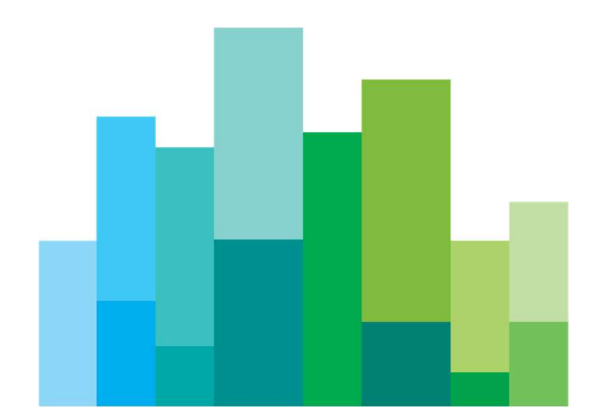

This menu allows the Clearing Member to receive real time trades executed on the market and validated by the clearing system.

### 6.1 Trades

By selecting this window, the trades executed on the current business day are displayed in real time according to the scheduled trade files uploads. For a General Clearing Member/Clearing Agent it is possible to see and manage the ones of its own clients.

It is possible to retrieve historical trades by clicking the "+" button on the Business Date Bar and selecting a specific time window. A new tab will appear in the Business Date Bar. The user should select the Market and click on the Download button. Trades that match the specified criteria will be displayed.

New trades are automatically shown as soon as they are managed by the clearing system, with no manual refresh.

| Trades Trades list                              |                                                        |                                                       |                                                    |                                                                                             |                                                                                                    |                                                                                      |  |  |
|-------------------------------------------------|--------------------------------------------------------|-------------------------------------------------------|----------------------------------------------------|---------------------------------------------------------------------------------------------|----------------------------------------------------------------------------------------------------|--------------------------------------------------------------------------------------|--|--|
| Mon 08                                          | Mon 08/19/2019 +                                       |                                                       |                                                    |                                                                                             |                                                                                                    |                                                                                      |  |  |
| Y                                               | ▼                                                      |                                                       |                                                    |                                                                                             |                                                                                                    |                                                                                      |  |  |
|                                                 |                                                        |                                                       |                                                    |                                                                                             |                                                                                                    |                                                                                      |  |  |
| Account                                         | Trading Member                                         | Account Category                                      | Class ID                                           | Trade Generation Date                                                                       | Trade Generation Time                                                                                          | ISIN                                                                                 |  |  |
| Account 5012                                    | Trading Member<br>1021                                 | Account Category<br>House                             | Class ID<br>35J                                    | Trade Generation Date 2019-08-19                                                            | Trade Generation Time<br>2:42:57 PM                                                                            | ISIN<br>FR0004056851                                                                 |  |  |
| Account<br>5012<br>5002                         | Trading Member<br>1021<br>1002                         | Account Category<br>House<br>House                    | Class ID<br>35J<br>35J                             | Trade Generation Date<br>2019-08-19<br>2019-08-19                                           | Trade Generation Time<br>2:42:57 PM<br>12:39:31 PM                                                             | ISIN<br>FR0004056851<br>FR0004056851                                                 |  |  |
| Account<br>5012<br>5002<br>5002                 | Trading Member<br>1021<br>1002<br>1002                 | Account Category<br>House<br>House<br>House           | Class ID<br>35J<br>35J<br>35J                      | Trade Generation Date<br>2019-08-19<br>2019-08-19<br>2019-08-19                             | Trade Generation Time<br>2:42:57 PM<br>12:39:31 PM<br>12:39:31 PM                                              | ISIN<br>FR0004056851<br>FR0004056851<br>FR0004056851                                 |  |  |
| Account<br>5012<br>5002<br>5002<br>5002         | Trading Member<br>1021<br>1002<br>1002<br>1002         | Account Category<br>House<br>House<br>House<br>House  | Class ID<br>35J<br>35J<br>35J<br>35J               | Trade Generation Date<br>2019-08-19<br>2019-08-19<br>2019-08-19<br>2019-08-19<br>2019-08-19 | Trade Generation Time<br>2:42:57 PM<br>12:39:31 PM<br>12:39:31 PM<br>12:39:31 PM                               | ISIN<br>FR0004056851<br>FR0004056851<br>FR0004056851<br>FR0004056851                 |  |  |
| Account<br>5012<br>5002<br>5002<br>5002<br>2022 | Trading Member<br>1021<br>1002<br>1002<br>1002<br>1021 | Account Category<br>House<br>House<br>House<br>Client | Class ID<br>35J<br>35J<br>35J<br>35J<br>35J<br>35J | Trade Generation Date<br>2019-08-19<br>2019-08-19<br>2019-08-19<br>2019-08-19<br>2019-08-19 | Trade Generation Time<br>2:42:57 PM<br>12:39:31 PM<br>12:39:31 PM<br>12:39:31 PM<br>12:39:31 PM<br>12:28:01 PM | ISIN<br>FR0004056851<br>FR0004056851<br>FR0004056851<br>FR0004056851<br>FR0004056851 |  |  |

Table columns description:

| TRADES                |                                                                  |  |  |  |
|-----------------------|------------------------------------------------------------------|--|--|--|
| Field                 | Description                                                      |  |  |  |
| Account               | Account number of the clearing member                            |  |  |  |
| Trading Member        | Clearing member identification code                              |  |  |  |
| Account Category      | Category: "House" or "Client"                                    |  |  |  |
| Class ID              | Unique internal identification code for the financial instrument |  |  |  |
| Trade Generation Date | Trade execution date                                             |  |  |  |
| Trade Generation Time | Trade execution time                                             |  |  |  |
| ISIN                  | International security identification number                     |  |  |  |
| Trade Quantity        | Quantity of the trade                                            |  |  |  |
| Trade Price           | Price of the trade                                               |  |  |  |
| Trade Number          | Trade identification number                                      |  |  |  |

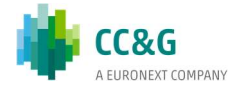

| Buy-Sell Indicator                   | Trade side                                                                                                    |  |  |  |  |  |
|--------------------------------------|----------------------------------------------------------------------------------------------------|--|--|--|--|--|
| Settlement Amount                    | CounterValue                                                                                                    |  |  |  |  |  |
| Accrued Interest                     | Part of the next interest payment that belongs to the seller                                                                                                    |  |  |  |  |  |
| Denomination Currency<br>Code        | Currency, for equities and warrants this field is not filled                                                                                                    |  |  |  |  |  |
| Settlement Date                      | The settlement date for which the position is applicable                                                                                                    |  |  |  |  |  |
| Order Code                           | Identifier for the order                                                                                                    |  |  |  |  |  |
| Mbr Internal Order                   | Identifier for the order assigned by the member which has entered the order                                                                                                    |  |  |  |  |  |
| Text                                 | Description                                                                                                    |  |  |  |  |  |
| User Group                           | User group to which the user belongs                                                                                                    |  |  |  |  |  |
| User ID Code                         | ID of the user who has entered the order resulting in this trade                                                                                                    |  |  |  |  |  |
| Account Type Code                    | Account Type: "Agent (A)" or "Principal(P)"                                                                                                    |  |  |  |  |  |
| Order Quantity                       | Quantity related to the inserted order                                                                                                    |  |  |  |  |  |
| Exchange ID                          | Exchange system name, where the trade has been generated                                                                                                    |  |  |  |  |  |
| Market Status Indicator              | The identifier of the type of price. Possible values are: "Opening Auction",<br>"Continuous Trading", "Volatility Interruption in continuous trading",<br>"Auction", "Final Auction", "Blank for OTC trades", "Exercises/Assignments",<br>"Manual Processing" |  |  |  |  |  |
| Instrument Subtype                   | Defines the type of the bond                                                                                                    |  |  |  |  |  |
| lssuer                               | Name of the financial instrument issuer                                                                                                    |  |  |  |  |  |
| Coupon                               | Coupon rate                                                                                                    |  |  |  |  |  |
| Maturity Date                        | Date when the bond is redeemed                                                                                                    |  |  |  |  |  |
| Trade Code Suffix                    | Indicates the actual version number of the trade (e.g. after trade modification)                                                                                                    |  |  |  |  |  |
| Trade Type                           | Indicates that the trade is an exchange trade always "XP" + " " ('Space')                                                                                                    |  |  |  |  |  |
| Settlement Currency<br>Code          | Currency in which the trade has to be settled                                                                                                    |  |  |  |  |  |
| Settlement Currency<br>Exchange Rate | Exchange rate between the denomination currency and the settlement currency for non-EMU currencies                                                                                                    |  |  |  |  |  |
| Settlement Currency<br>Conversion    | Conversion factor between the denomination currency and the settlement currency for EMU currencies                                                                                                    |  |  |  |  |  |
| Settlement Code                      | Blank for on-exchange trades                                                                                                    |  |  |  |  |  |
| Settlement Period                    | Date when the trade has to be settled, expressed in number of days                                                                                                    |  |  |  |  |  |
| Rate of Interest                     | Percentage of the bonds face value that is paid as interest                                                                                                    |  |  |  |  |  |
| Divergent Interest<br>Payment        | Interest payment date if different from the standard date                                                                                                    |  |  |  |  |  |
| Deposit Option                       | Deposit option                                                                                                    |  |  |  |  |  |
| Accrued Interest Days                | Number of days since the last interest payment.                                                                                                    |  |  |  |  |  |
| -                                    |                                                                                                    |  |  |  |  |  |

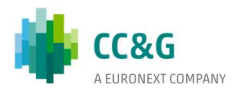

# 7. COLLATERALS

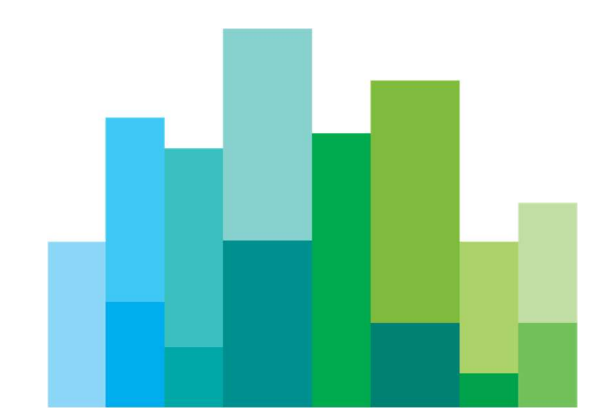

This menu allows the information on instruments that are eligible as collateral and on securities deposited as collateral.

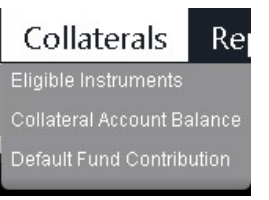

### **7.1 Eligible Instruments**

This window shows the list of available instruments for collateral deposit in the clearing system.

| 🗊 Eligible Instru | uments                          |          |               |             |               |                  |              | Eligible Instruments |   |  |  |  |  |  |  |  |  |
|-------------------|---------------------------------|----------|---------------|-------------|---------------|------------------|--------------|----------------------|---|--|--|--|--|--|--|--|--|
|                   |                                 |          |               |             |               |                  |              |                      |   |  |  |  |  |  |  |  |  |
| ISIN              | <ul> <li>Description</li> </ul> | Currency | Initial Price | Haircut (%) | Maturity Date | Collateral Class | Issuer Group | Asset Type           |   |  |  |  |  |  |  |  |  |
| AT000B009410      | 3,75% EGB OEFF. PFBR11-21/1042  | EUR      | 90,69         | 2,000       | 2021-05-25    | 1                | G4           | AT01                 | 1 |  |  |  |  |  |  |  |  |
| AT000B008248      | 4,41% EGB KB HYP.PFBR10-30/932  | EUR      | 100,00        | 9,000       | 2030-04-21    | 1                | G4           | AT10                 |   |  |  |  |  |  |  |  |  |
| AT000B002530      | E2E PRAGA 1                     | AUD      | 131,744421    | 13,000      | 2024-01-20    | 1                | G4           | AT01                 |   |  |  |  |  |  |  |  |  |
| AT000B004643      | EGB 4,1% ANL: 10-20/DIP S.949   | EUR      | 5,00          | 10,000      | 2020-06-18    | 2                | G4           | AT01                 |   |  |  |  |  |  |  |  |  |
| AT000B002837      | EGB 5,08 % ANL: 09-23/S.731     | EUR      | 10,19         | 13,000      | 2023-07-28    | 2                | G4           | AT01                 |   |  |  |  |  |  |  |  |  |
| AT000B004221      | EGB CAP/FLOOR FLOAT.10-20/915   | EUR      | 60,89         | 10,000      | 2020-09-03    | 1                | G4           | AT01                 |   |  |  |  |  |  |  |  |  |
| AT000B004254      | EGB CAP/FLOOR FLOATER10-20/919  | EUR      | 40,44         | 7,500       | 2020-03-11    | 2                | G4           | AT01                 |   |  |  |  |  |  |  |  |  |
| AT000B004338      | EGB CAP/FLOOR FLOATER10-20/923  | EUR      | 50,55         | 7,500       | 2020-03-12    | 3                | G4           | AT01                 |   |  |  |  |  |  |  |  |  |
| AT000B004833      | EGB CMS-FLOATER10-20/962        | EUR      | 70,67         | 7,500       | 2020-09-01    | 1                | G4           | AT01                 |   |  |  |  |  |  |  |  |  |
| AT000B002852      | EGB GARANT 09-21/S.775          | EUR      | 20,25         | 10,500      | 2021-06-01    | 1                | G4           | AT01                 |   |  |  |  |  |  |  |  |  |
| AT000B006648      | EGB INFL-LI BOND 12-27/PEP 161  | EUR      | 2,00          | 18,000      | 2027-05-01    | 3                | G4           | AT01                 |   |  |  |  |  |  |  |  |  |
| AT000B003918      | EGB VAR. ANL. 10-20/PEP S.5     | EUR      | 50,53         | 10,000      | 2020-01-07    | 1                | G2           | AT01                 | ¥ |  |  |  |  |  |  |  |  |
| <                 |                                 |          |               |             |               |                  |              | >                    |   |  |  |  |  |  |  |  |  |

#### Table columns description:

| ELIGIBLE INSTRUMENTS |                                                                                                    |
|----------------------|----------------------------------------------------------------------------------------------------|
| Field                | Description                                                                                                    |
| ISIN                 | International security identification number                                                                                                    |
| Description          | Instrument description                                                                                                    |
| Currency             | Instrument denomination currency                                                                                                    |
| Initial Price        | Market price. Used in the collateral evaluation in case the price is not yet available in the feed                                                                                                    |
| Haircut (%)          | Haircut (percentage) assigned to collateral instrument. In case this field is not populated the default haircut of the respective collateral class is used.                                                             |
| Maturity Date        | Represents the instrument maturity date expressed in the format "YYYY-MM-DD"                                                                                                    |
| Collateral Class     | Instrument liquidity class                                                                                                    |
| Issuer Group         | Issuer group as from ECB classification                                                                                                    |
| Asset Type           | Represents the instrument asset type as from ECB classification                                                                                                    |
| Credit Rating        | Instrument rating provided by external agencies domain                                                                                                    |
| Expiration Period    | Offset with respect to maturity date: it defines the limit, in number of days, after which the instruments' is still accepted. It is null by default. Possible values are integers number which represent business days |
| Liquidity Class      | Liquidity Class as defined in the ECB classification                                                                                                    |
| Country              | Code representing the issuing country                                                                                                    |
| Market               | Market identification name                                                                                                    |
| Price Date           | Price date with reference to the initial price                                                                                                    |

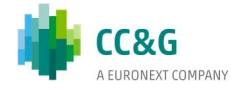

## 7.2 Collateral Account Balance

This window shows the deposited collateral.

| 🔄 Collateral Account  | 🔄 Collateral Account Balance 📃 🗖 🗙 |                 |               |           |               |              |                |  |  |  |
|-----------------------|------------------------------------|-----------------|---------------|-----------|---------------|--------------|----------------|--|--|--|
|                       |                                    |                 |               |           |               |              |                |  |  |  |
| Collateral Account ID | CM Ownership                       | Collateral Type | Maturity Date | Quantity  | Quantity Type | Balance HCT  | ISIN           |  |  |  |
| CO-1012P1             | 1012                               | Cash            |               | 0,000     |               | 2.000.000,00 | ^              |  |  |  |
| CO-1001RC             | 1001                               | Security        | 2020-03-12    | 400,000   | Face Value    | 0,00         | AT000B004338   |  |  |  |
| CO-1012-1             | 1012                               | Cash            |               | 0,000     |               | 5.000,00     |                |  |  |  |
| CO-1001-1             | 1001                               | Security        | 2046-06-08    | 2.000,000 | Face Value    | 1.336,89     | XS1423837720   |  |  |  |
| CO-1001-1             | 1001                               | Security        | 2027-01-08    | 5.000,000 | Face Value    | 3.600,00     | IT0000966017   |  |  |  |
| CO-1001RC             | 1001                               | Security        | 2030-04-21    | 960,000   | Face Value    | 597,12       | AT000B008248   |  |  |  |
| CO-1012-1             | 1012                               | Security        | 2020-12-07    | 400,000   | Face Value    | 272,76       | AT000B011200   |  |  |  |
| CO-1012-1             | 1012                               | Security        | 2020-07-24    | 800,000   | Face Value    | 550,25       | AT000B092218 🗸 |  |  |  |
| <                     |                                    |                 |               |           |               |              | >              |  |  |  |

Following the table columns description:

| COLLATERAL ACCOUNT    | COLLATERAL ACCOUNT BALANCE                                                                                                    |  |  |  |  |
|-----------------------|----------------------------------------------------------------------------------------------------|--|--|--|--|
| Field                 | Description                                                                                                    |  |  |  |  |
| Collateral Account ID | Collateral account identification code                                                                                                    |  |  |  |  |
| CM Ownership          | General Clearing Member code.                                                                                                    |  |  |  |  |
|                       | In case the "Membership Type" is NCM/RC this field represent the Participant<br>Code of the linked Clearing Member. In case the participant is a CA or a GCM this<br>field contains its own participant code. |  |  |  |  |
| Collateral Type       | Security or Cash                                                                                                    |  |  |  |  |
| Maturity Date         | Instrument maturity date expressed in the format "YYYY-MM-DD"                                                                                                    |  |  |  |  |
| Quantity              | Quantity (0 if Cash)                                                                                                    |  |  |  |  |
| Quantity Type         | Face Value or Unit                                                                                                    |  |  |  |  |
| Balance HCT           | Requested margin                                                                                                    |  |  |  |  |
| ISIN                  | International security identification number                                                                                                    |  |  |  |  |
| Account Description   | Description of the instrument                                                                                                    |  |  |  |  |
| Clearing Currency     | Instrument currency                                                                                                    |  |  |  |  |
| Clearing Agent Code   | Clearing Agent identification code                                                                                                    |  |  |  |  |
| Last Price            | Price applied to the security                                                                                                    |  |  |  |  |
| Gross Value           | Collateral value before applying haircut and concentration limits                                                                                                    |  |  |  |  |
| Haircut               | Haircut applied to the security                                                                                                    |  |  |  |  |

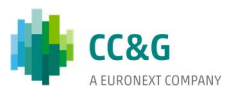

## 7.3 Default Fund Contribution

This section shows the contribution for each default fund participant account ID.

| 🗊 Default Fund Contribution 📃 🗖 🗡 |               |                           |               |               |                |                      |           |  |
|-----------------------------------|---------------|---------------------------|---------------|---------------|----------------|----------------------|-----------|--|
| Y 📃 ビ 🏢 ⊷ 🗳 🗗 🗛 🚭 🖟               |               |                           |               |               |                |                      |           |  |
| CM Ownership                      | DF Account ID | DF Participant Account ID | Minimum Quota | Dynamic Quota | Required Quota | Account Balance (RT) | Evaluatio |  |
| 1001                              | CPP-XVIE      | CO-1116-2                 | 0,00          | 0,00          | 0,00           | 0,00                 | 201       |  |
| <                                 |               |                           |               |               |                |                      | >         |  |

Table columns description:

| DEFAULT FUND CONTRIBUTION |                                                                                                    |  |  |  |
|---------------------------|----------------------------------------------------------------------------------------------------|--|--|--|
| Field                     | Description                                                                                                    |  |  |  |
| CM Ownership              | General Clearing Member code.                                                                                                    |  |  |  |
|                           | In case the "Membership Type" is NCM/RC this field represent the Participant Code of the linked Clearing Member. In case the participant is a CA or a GCM this field contains its own participant code |  |  |  |
| DF Participant Account ID | Reference to the unique identifier of the linked participant default fund account                                                                                                    |  |  |  |
| DF Account ID             | Default Fund identification code for position account                                                                                                    |  |  |  |
| Minimum Quota             | Minimum default fund quota required                                                                                                    |  |  |  |
| Dynamic Quota             | Calculated dynamic contribution                                                                                                    |  |  |  |
| Required Quota            | Required default fund quota (calculated applying the minimum threshold to the dynamic quota)                                                                                                    |  |  |  |
| Account Balance (RT)      | Total default fund balance per participant                                                                                                    |  |  |  |
| Evaluation Date           | Date in which the default fund was calculated                                                                                                    |  |  |  |
| DF Excess (RT)            | Collateral posted in excess with reference to the required contribution                                                                                                    |  |  |  |
| DF Call (RT)              | Additional collateral call with reference to the required contribution                                                                                                    |  |  |  |
| Average Margins           | Average margin value used to calculate the participant default fund share                                                                                                    |  |  |  |
| Evaluation Time           | Time in which the default fund was calculated                                                                                                    |  |  |  |
| Currency                  | Default Fund Currency                                                                                                    |  |  |  |

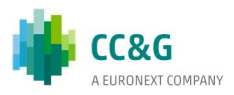

# 8. REPORT

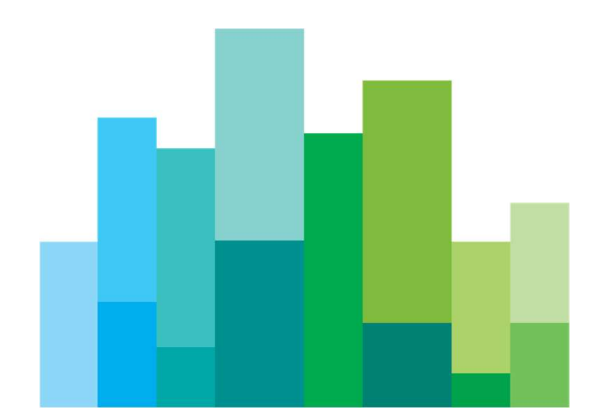

This section shows the list of the clearing reports that the clearing member can download.

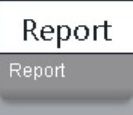

### 8.1 Report

| 🔄 Report                       |             |             |     |     |  |  |  |  |
|--------------------------------|-------------|-------------|-----|-----|--|--|--|--|
| Date Fri 10/18/2019 🔽 Download |             |             |     |     |  |  |  |  |
| GCM1                           | NCN         | NCM2        |     |     |  |  |  |  |
|                                |             |             |     |     |  |  |  |  |
|                                |             | - An 🖶 [;   | 8   |     |  |  |  |  |
| CM Ownership                   | Report Type | Description | PDF | csv |  |  |  |  |
|                                | D03A        | SECURITIES  |     |     |  |  |  |  |
|                                | D28F        | DEFAULT FU  |     |     |  |  |  |  |
|                                | MS54        | DEFAULT FU  |     |     |  |  |  |  |
|                                | D29C        | MARGIN - A  |     |     |  |  |  |  |
|                                | N 40 46     | MADOINI A   |     |     |  |  |  |  |

Below the table columns description:

Several reports are available in two formats, CSV or PDF. A General Clearing Member/Clearing Agent can manage and download also its clients reports selecting the corresponding tab. By default, the current business day is selected but by using the Business Date Bar is possible to retrieve reports belonging to the previous days. Clicking on the row allows to select the release number

and retrieve all the report versions.

|          | PDF           | csv    |
|----------|---------------|--------|
| CTIONS   |               |        |
| SITIONS  | 🛃 03 40.46 🔹  |        |
| NOTICE   | ڬ 01 39.99 KB |        |
| I LIMITS | ڬ 02 40.44 KB |        |
| RECAST   | 🛃 03 40.46 KB |        |
| CTIONS   |               |        |
| SITIONS  |               | 2 03 : |
| JANTITY  |               |        |

| REPORT       |                                                                              |
|--------------|------------------------------------------------------------------------------|
| Field        | Description                                                                  |
| Report Type  | Report type identification code                                              |
| Description  | Report description                                                           |
| PDF          | PDF report availability status and zipped file size                          |
| CSV          | CSV report availability status and zipped file size                          |
| CM Ownership | General Clearing Member code.                                                |
|              | In case the "Membership Type" is NCM/RC this field represent the             |
|              | Participant Code of the linked Clearing Member. In case the participant is a |
|              | CA or a GCM this field contains its own participant code.                    |

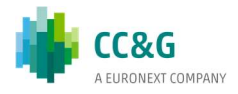

# 9. MARGINS

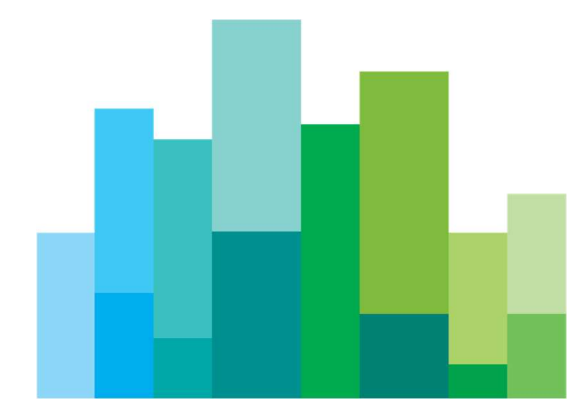

This menu allows the clearing member to check his margin positions. For a General Clearing Member/Clearing Agent also the margin positions of his own clients are shown.

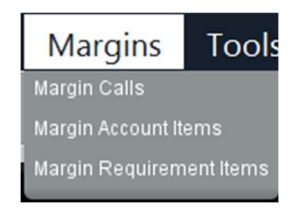

### 9.1 Margin Calls

| 🔄 Margin calls         |                        |                       | _ 🗆 ×        |
|------------------------|------------------------|-----------------------|--------------|
| All                    | GCM1 NCM               | 2 NCM28               | 3 🗛          |
|                        |                        |                       |              |
|                        |                        |                       |              |
| Y                      |                        |                       |              |
| Margin Evaluation Date | Margin Evaluation Time | Collateral Account ID | CM Ownership |
| 2020-02-20             | 14:57:57               | CO-8585-1             | 1001         |
| 2020-02-20             | 14:57:57               | CO-3377-1             | 1001         |
| 2020-02-20             | 14:57:57               | CO-2242-1             | 2242         |
| 2020-02-20             | 14:57:57               | CO-1012-1             | 1012         |
| 2020-02-20             | 14:57:57               | CO-1002-1             | 1002 🗸       |
| < <b></b>              |                        |                       | >            |

This window shows the real time requests of additional intraday margins sent by the clearing system to the participant. The intraday margin call message is displayed in a pop-up window.

Table columns description:

| MARGIN CALLS            |                                                                                                    |
|-------------------------|----------------------------------------------------------------------------------------------------|
| Field                   | Description                                                                                                    |
| Margin Evaluation Date  | Date of the request                                                                                                    |
| Margin Evaluation Time  | Time of the request                                                                                                    |
| Collateral Account ID   | Collateral account identification code                                                                                                    |
| CM Ownership            | General Clearing Member code.                                                                                                    |
|                         | In case the "Membership Type" is NCM/RC this field represent the Participant<br>Code of the linked Clearing Member. In case the participant is a CA or a GCM<br>this field contains its own participant code. |
| Margin Requirement      | The aggregated sum of all the initial margin                                                                                                    |
| Sec. Collateral Pledged | Post evaluation collateral pledged expressed per collateral account                                                                                                    |
| Collateral Call         | Cash quantity amount required to fulfil the cash call                                                                                                    |
| Clearing Currency       | Currency is EURO for XVIE                                                                                                    |
| Call                    | Status of the Call. Possible values are: "Call", "Warn" and "No"                                                                                                    |
| Cash Held               | Cash held in clearing currency                                                                                                    |
| Cash Required           | Margin requirements in cash after security pledging                                                                                                    |

### 9.2 Margin Requirement Items

This window shows the Margin calculation details per ISIN.

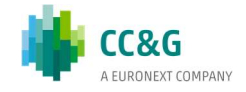

| Margin Requirement Items |                  |             |                   |               |                   |              |              |   |
|--------------------------|------------------|-------------|-------------------|---------------|-------------------|--------------|--------------|---|
| Y 📃 凹 🏢 🔂 🖬 🛱 🦛 🤯        |                  |             |                   |               |                   |              |              |   |
| Margin Account ID        | Participant Code | MTM Margin  | Additional Margin | Margin Add-In | Clearing Currency | ISIN         | CM Ownership |   |
| 1021-5022                | 1021             | -337.126,26 | 92.597,49         | 0,000         | EUR               | FR0004056851 | 1001         | ^ |
| 1021-5012                | 1021             | 25,50       | 211,64            | 0,000         | EUR               | FR0004056851 | 1001         |   |
| 1021-2023                | 1021             | 1.434,42    | 394,29            | 0,000         | EUR               | FR0004056851 | 1001         |   |
| 1021-2022                | 1021             | 2,34        | 328,74            | 0,000         | EUR               | FR0004056851 | 1001         | • |
| 1002-5002                | 1002             | 3.054,08    | 31.291,14         | 25,000        | EUR               | FR0004056851 | 1001         |   |
| 1002-2002                | 1002             | -164,00     | 16,48             | 25,000        | EUR               | AT000AGRANA3 | 1001         |   |
| 1002-2002                | 1002             | 12.870,65   | 7.544,58          | 25,000        | EUR               | AT0000A18XM4 | 1001         |   |
| 1002-2002                | 1002             | 1,00        | 139,68            | 25,000        | EUR               | FR0004056851 | 1001         | ¥ |

Below the table columns description:

| MARGIN REQUIREMENT    | ITEMS                                                                                                    |  |  |  |  |
|-----------------------|----------------------------------------------------------------------------------------------------|--|--|--|--|
| Field                 | Description                                                                                                    |  |  |  |  |
| Margin Account ID     | Margin Account identification code                                                                                                    |  |  |  |  |
| Participant Code      | Clearing member identification code                                                                                                    |  |  |  |  |
| Additional Margin     | Additional margin calculated per ISIN                                                                                                    |  |  |  |  |
| Margin Add-in         | Add-in calculated per ISIN                                                                                                    |  |  |  |  |
| Clearing Currency     | Currency is EURO for XVIE                                                                                                    |  |  |  |  |
| ISIN                  | International security identification number                                                                                                    |  |  |  |  |
| CM Ownership          | General Clearing Member code<br>In case the "Membership Type" is NCM/RC this field represents the Participant<br>Code of the linked Clearing Member. In case the participant is a CA or a GCM<br>this field contains its own participant code |  |  |  |  |
| Market                | Market identification name                                                                                                    |  |  |  |  |
| Initial Margin        | Initial Margin calculated as the sum of MTM and Additional Margin                                                                                                    |  |  |  |  |
| Account Category      | Category: "Client" or "House"                                                                                                    |  |  |  |  |
| Margin Requirement    | Total margin requirement per margin account, considering the add-on, expressed in clearing currency                                                                                                    |  |  |  |  |
| Collateral Account ID | Collateral account identification code                                                                                                    |  |  |  |  |
| MTM Margin            | MTM calculated per ISIN                                                                                                    |  |  |  |  |
| MTM Datetime          | Timestamp of MTM evaluation                                                                                                    |  |  |  |  |

## 9.3 Margin Account Items

This window contains net positions at Margin Account level. Positions are enriched applying an exchange rate and a haircut. MTM CounterValue in settlement currency is calculated.

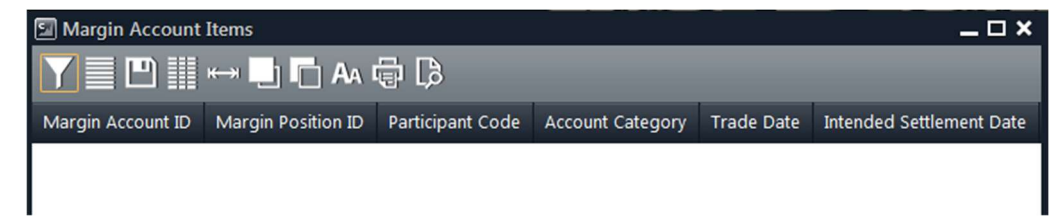

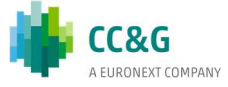

Below the table columns description:

| MARGIN ACCOUNT ITEM         | IS                                                                                                    |  |  |  |
|-----------------------------|----------------------------------------------------------------------------------------------------|--|--|--|
| Field                       | Description                                                                                                    |  |  |  |
| Margin Account ID           | Margin account identification code                                                                                                    |  |  |  |
| Margin Position ID          | Margin position identification code                                                                                                    |  |  |  |
| Participant Code            | Clearing member identification code                                                                                                    |  |  |  |
| Account Category            | Client or House                                                                                                    |  |  |  |
| Trade Date                  | Date of the trade from which the position has been created. Expressed in "YYYY-MM-DD".                                                                                                    |  |  |  |
| Intended Settlement<br>Date | Intended settlement date for the position; expressed with "YYYY-MM-DD"                                                                                                    |  |  |  |
| ISIN                        | International security identification number                                                                                                    |  |  |  |
| Market                      | Market identification name                                                                                                    |  |  |  |
| Class ID                    | Instrument class identification code                                                                                                    |  |  |  |
| Clearing Currency           | The clearing currency of the position                                                                                                    |  |  |  |
| Settlement Currency         | The settlement currency of the position                                                                                                    |  |  |  |
| Haircut                     | Haircut applied to the position                                                                                                    |  |  |  |
| Exchange Rate               | Exchange rate applied. It is 1 in case Settlement Currency and Clearing currence are equal                                                                                                    |  |  |  |
| Quantity                    | Net quantity                                                                                                    |  |  |  |
| Quantity Type               | Unit or Face value                                                                                                    |  |  |  |
| СТV                         | Position CounterValue. Positive values represent long positions                                                                                                    |  |  |  |
| MTM Price                   | Price used for the MTM countervalue calculation                                                                                                    |  |  |  |
| MTM CTV                     | Position CounterValue marked to market. Positive values represent long positions (deliver cash)                                                                                                    |  |  |  |
| MTM Datetime                | Timestamp of MTM evaluation                                                                                                    |  |  |  |
| Accrued Interest            | The interest rate CounterValue for Bond position                                                                                                    |  |  |  |
| Risk Factor                 | Risk factor applied to the specific ISIN                                                                                                    |  |  |  |
| CM Ownership                | General Clearing Member code                                                                                                    |  |  |  |
|                             | In case the "Membership Type" is NCM/RC this field represent the Participant<br>Code of the linked Clearing Member. In case the participant is a CA or a GCM<br>this field contains its own participant code |  |  |  |

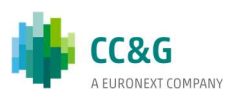

# **10. RISK MANAGEMENT**

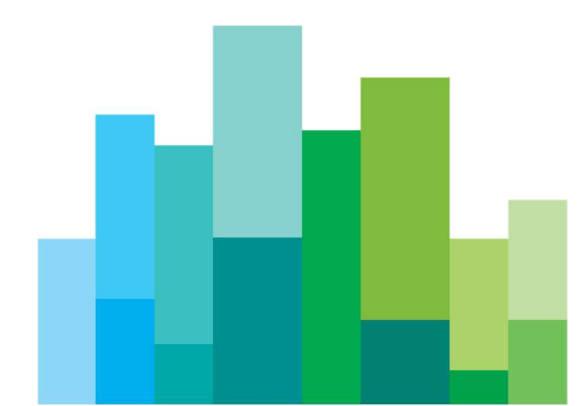

This section allows the clearing member to know in advance the margins that will be requested by the CCP.

### 10.1 What If

Trough the *What If* window is possible to create a custom portfolio and simulate the margin requirement.

| 🗊 What If                                                |           |             |                    |                    |                    |                  |            | _ 🗆 ×                    |
|----------------------------------------------------------|-----------|-------------|--------------------|--------------------|--------------------|------------------|------------|--------------------------|
| Select the starting Portfolio for the Margin Calculation | Portfolio | Definition  |                    |                    |                    |                  |            |                          |
| Empty Portfolio     Existing Portfolio                   | Y         | •           | 🛏 📘 🗖 🗛 🤅          | ₽ C>               |                    |                  |            |                          |
|                                                          | Market    | Position ID | Position Account I | D Participant Code | Account Category   | ISIN Class ID    | Trade Date | Intended Settlement Date |
|                                                          |           |             |                    |                    |                    |                  |            |                          |
|                                                          |           |             |                    |                    |                    |                  |            |                          |
|                                                          |           |             |                    |                    |                    |                  |            |                          |
|                                                          |           |             |                    |                    |                    |                  |            |                          |
|                                                          |           |             |                    |                    |                    |                  |            |                          |
|                                                          | <         |             |                    |                    |                    | >                | < -        | >                        |
|                                                          | Positions | Delta List  |                    |                    |                    |                  |            |                          |
|                                                          | I Y 📃     | •           | ⊷ 📘 🗖 🗛 🤅          | <b>þ</b>           |                    |                  |            |                          |
|                                                          | Market    | Class ID I  | ISIN Risk          | Factor (%) Currenc | y Account Category | Participant Code | MTM Price  | Margin Account ID Qua    |
|                                                          |           |             |                    |                    |                    |                  |            |                          |
|                                                          |           |             |                    |                    |                    |                  |            |                          |
|                                                          |           |             |                    |                    |                    |                  |            | :                        |
|                                                          |           |             |                    |                    |                    |                  |            |                          |
|                                                          |           |             |                    |                    |                    |                  |            |                          |
|                                                          | ۲.        |             |                    |                    |                    |                  | >          | <>                       |
|                                                          |           |             |                    |                    |                    |                  |            | Add Instruments          |
|                                                          |           |             |                    |                    | Calculate          | Margin           |            |                          |
|                                                          |           |             |                    |                    |                    |                  |            |                          |

Clicking the "Add Instruments" button the clearing member can select the financial instruments to add to the delta portfolio.

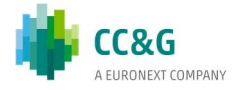

| 🗐 Positio                       | ons Delta Li    | st       |                       |                             |            |                   |              |               |            |             |                | ×        |
|---------------------------------|-----------------|----------|-----------------------|-----------------------------|------------|-------------------|--------------|---------------|------------|-------------|----------------|----------|
| Portfolio T                     | Гуре            | 🔿 Stan   | idard 🔘 Custo         | m                           |            |                   |              |               |            |             |                |          |
| Portfolio N                     | Name            |          |                       |                             |            |                   |              |               |            |             |                |          |
| Portfolio A                     | ABI Code        |          |                       |                             |            |                   |              |               |            |             |                |          |
| Instrument<br>Quick Filters     | ts List         |          |                       |                             |            |                   |              |               |            |             |                |          |
| Markets                         | KUNK - SEC      |          | RY MARKET             | _                           | - 0        | Class ID          | _            | -             | Class Type |             | _              | -        |
| Selected 1155<br>DoubleClick of | 8 on 23405 reco | sbic     | he Dositions Delta Li | đ                           |            |                   |              |               |            |             |                |          |
| Market                          | Class ID        | ISIN     | Description           | Risk Factor (%)             | Multiplier | Settlement Period | Currency     | Class Type    | CFI Code   | Liquidity   | Asset Class ID | Segme    |
| XUNK                            | 999             | XS0      | OBB-BAU 1             | 7,500                       | 1,000      | 2                 | EUR          | Bond          | DMMXXB     | Illiquid    | Bond           | WE 🔺     |
| XUNK                            | 998             | XS0      | OBB-Bau 1             | 7,500                       | 1,000      | 2                 | EUR          | Bond          | DMMXXB     | Illiquid    | Bond           | WE       |
| XUNK                            | 997             | AT0      | Zins-Strip 1          | 7,500                       | 1,000      | 2                 | EUR          | Bond          | DBZPFB     | Illiquid    | Bond           | WE       |
| XUNK                            | 996             | AT0      | Zins-Strip 1          | 7,500                       | 1,000      | 2                 | EUR          | Bond          | DBZPFB     | Illiquid    | Bond           | WE       |
| XUNK                            | 995             | AT0      | Zins-Strip 1          | 7,500                       | 1,000      | 2                 | EUR          | Bond          | DBZPFB     | Illiquid    | Bond           | WE       |
| XUNK                            | 994             | AT0      | Zins-Strip 1          | 7,500                       | 1,000      | 2                 | EUR          | Bond          | DBZPFB     | Illiquid    | Bond           | WE       |
|                                 | con             | AT0      | 7inc-Strin 1          | 7 500                       | 1 000      | 2                 | CLID         | Pond          | 007050     | Illiquid    | Pond           | >        |
| Positions I                     | Delta List      |          |                       |                             |            |                   |              |               |            |             |                |          |
| Class ID                        | ISIN F          | Risk Fac | from the Positions D  | eta List<br>ency Account Ca | tegory Pa  | rticipant Code M  | argin Accour | nt ID Quantit | v Price    | Accrued Int | erest Clearing | Currency |
| <                               | _               |          |                       |                             |            |                   |              |               |            |             |                | >        |
|                                 |                 |          |                       |                             |            | Add Close         |              |               |            |             |                |          |

Pushing the calculation button, the value of the simulation is shown.

| 🗐 Wha | at If Result 🛛 🗙                                             |
|-------|--------------------------------------------------------------|
|       | Margin Requirement of the What If calculation: 642319.960000 |
|       | ОК                                                           |

Please note that the results of the simulation will not be binding for the CCP.

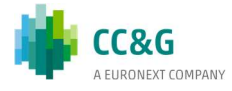

# **11. TOOLS**

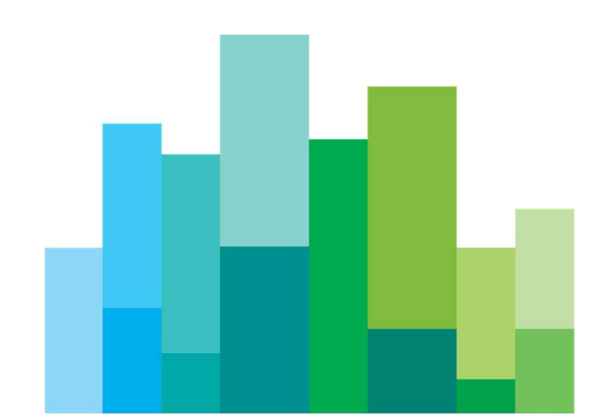

This menu allows Clearing Member to access the *Monitor* and the *Clearing Messages*.

### **11.1 Monitor**

The *Monitor* window shows in real time the clearing event messages generated by the Clearing System. Messages are displayed in a pop-up window anytime the event is generated for the clearing member.

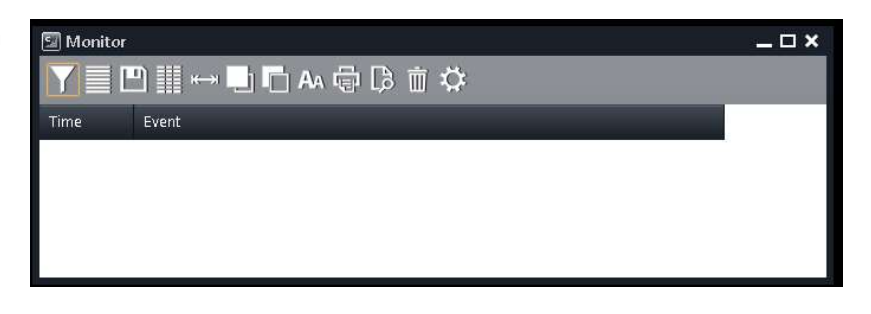

The user could customize the list of events just clicking the *Settings* button in the toolbar.

The Settings button allows the user to select which clearing events are to be shown in the Monitor window. It's also possible to select the Always Show on Top and the Open at Startup options. To enable any change, the user should click the Ok button.

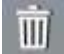

By clicking on the *Trash* symbol all historical events are deleted.

Clicking on any event in the *Monitor* window the corresponding window of the GUI where the information of that event is displayed.

It's possible to set different colors for different type of clearing events and customize the window clicking on the *Background* button of the toolbar.

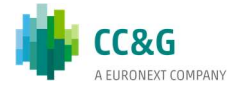

# **12. HELP**

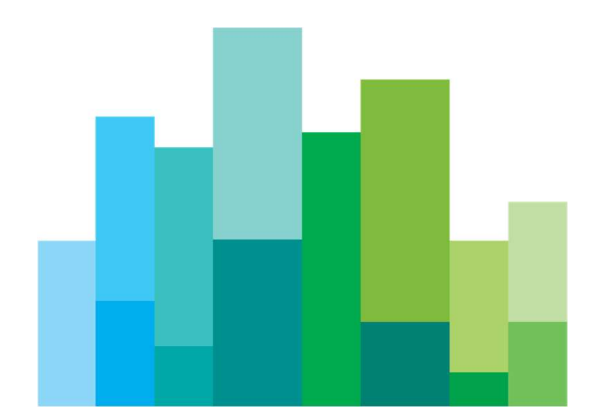

*Help* window provides the Member to check logs level and some information about BCS.

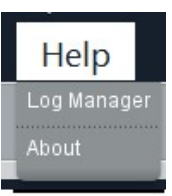

### 12.1 Log Manager

| Log                  | Level  |   |
|----------------------|--------|---|
| Trsp                 | INFO   |   |
| Context Manager      | SEVERE |   |
| main                 | OFF    |   |
| desk                 | FINEST | - |
| TOOLS                | SEVERE |   |
| apiClient            | FINEST |   |
| Context Server       | SEVERE |   |
| Tool Bar Status Tool | CONFIG |   |
| Control Panel        | SEVERE |   |
| On Behalf Of Tool    | CONFIG |   |
| Admin Report Tool    | CONFIG |   |

In this section the Clearing Member is able to modify the level of trace of the log files, choosing among FINEST, FINER, FINE, CONFIG, INFO, WARNING, SEVERE details.

The logs are saved at the installation path into the *log* folder.

### 12.2 About

In the section the Clearing Member finds some BCS CCP.A GUI information.

| 🗐 About          | ×                                                 |
|------------------|---------------------------------------------------|
| 1                | CC&G<br>A EURONEXT COMPANY                        |
| Product Informat | ion                                               |
| Name:            | Bits Clearing Station                             |
| Version:         | 7.9.2 (build: 107)                                |
| Licensed to:     | BCS Client                                        |
| Provider:        | Borsa Italiana S.p.A.                             |
| System Informat  | ion                                               |
| 0.S.:            | Windows 10 (10.0) -                               |
| Building JVM:    | 1.8.0_45-b15                                      |
| Running JVM:     | 1.8.0_281-609                                     |
| User dir:        | C:\Users\forig\Downloads                          |
| User home:       | C:\Users\forig                                    |
| Log dir:         | C:\Users\forig\\AppData\\Local\\BCS/log           |
| Address:         | 192.168.1.95                                      |
| Server list:     | BCSCDSAPP01                                       |
| Trsp version:    | 6.2.0 06/05/2010                                  |
| Bridge info:     | Acked Http - bcs-at-cds.borsaitaliana.it:-1 (1/0) |
| Text Locale:     | en_US                                             |
| Reg. Settings:   | en_US                                             |
| Look & Feel:     | LSEGLookAndFeel                                   |
| Log Enable:      | Yes                                               |
|                  | Built on traderpath technology by:                |
| - 🖊              | GATELAB www.gatelab.com                           |
|                  | Copy to clipboard                                 |

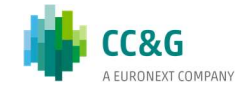

## **13. APPENDIX 1:** WINDOWS LAYOUT

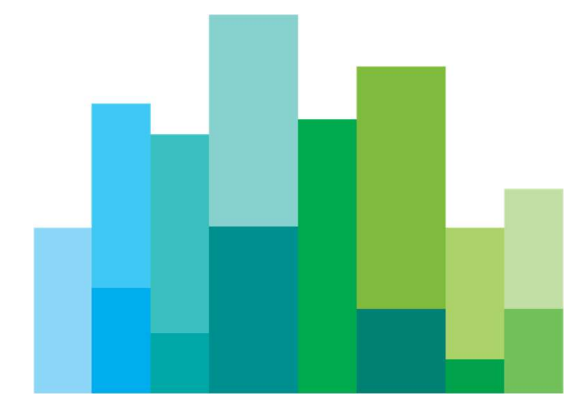

This section describes the layout of the BCS CCP.A windows and how to manage, sort, filter and export data.

### **13.1** Toolbar

The following toolbar is shown in the main windows of the BCS GUI and is used to filter and organize the data:

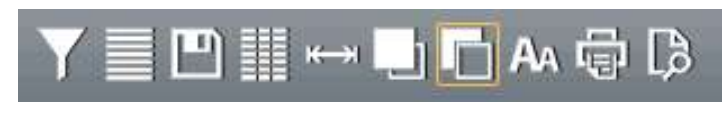

| 7 🖸 Filt | ters                  |        | ×               |
|----------|-----------------------|--------|-----------------|
|          | Account               | Active |                 |
|          | Account Category      | Add    |                 |
|          | Account Type Code     |        |                 |
|          | Accrued Interest      |        |                 |
|          | Accrued Interest Days |        |                 |
|          | Amended               |        |                 |
|          | Buy-Sell Indicator    |        |                 |
|          | Class ID              |        |                 |
|          | Coupon                |        |                 |
|          | A <b>T</b>            |        | Remove          |
| 🗆 Filt   | ters off              |        | Ok Apply Cancel |

*Filter:* allows the filtering of data displayed and, in some cases, also regular expressions can be used (See Appendix 2: Regular Expressions).

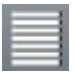

Select All: allows to select all the rows of the table.

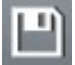

Save: allows to save the content of the table in a Microsoft Excel file or into an ASCII/PDF file.

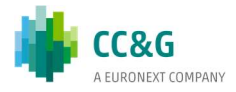

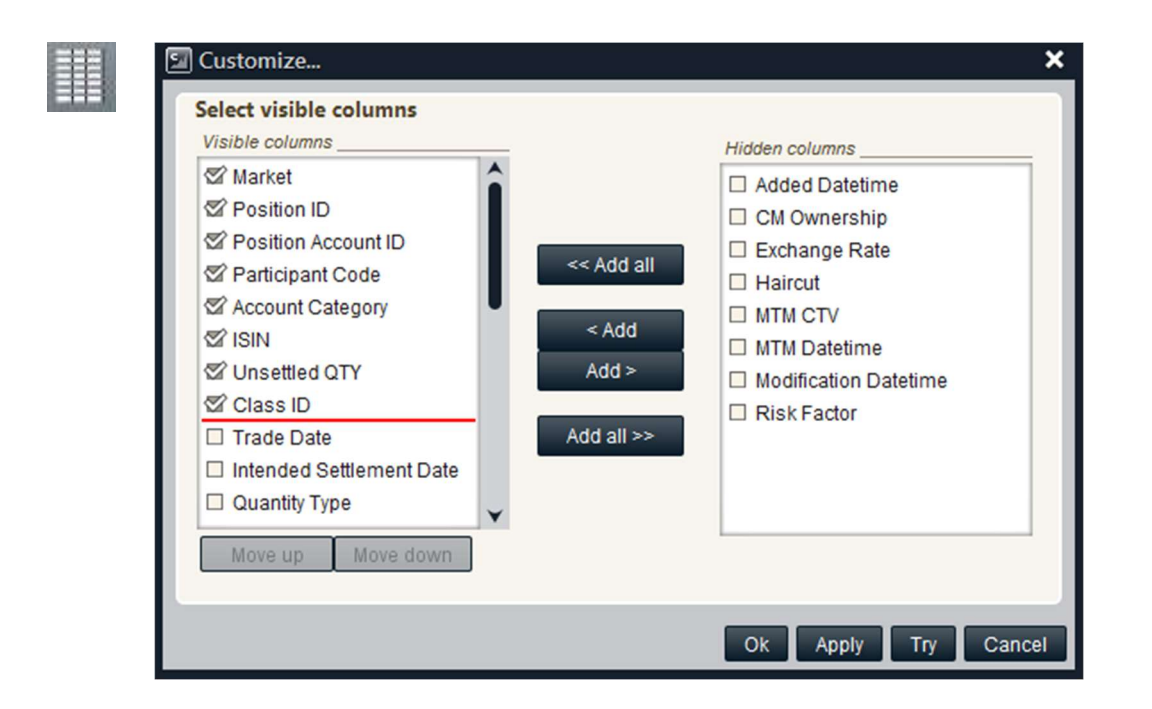

*Customize:* allows to select and organize the columns to be shown in the window (see below the details)

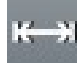

Autofit: to resize the columns width

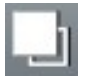

Foreground: to select the foreground color of the rows of the table

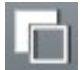

Background: to select the foreground color of the rows of the table

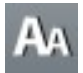

Font: to select the font of the data displayed in the table

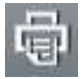

*Print*: to print the data of the table. Only data shown on the screen are printed: hidden columns, if any, or filtered data will not be printed.

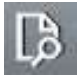

Print Preview: display a preview of the page

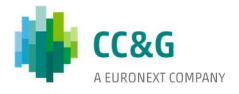

### 13.2 Business Date Bar

Fri 10/18/2019 Thu 10/17/2019 - Fri 10/18/2019 × -

A *Business Date Bar* is present in the windows of the BCS CCP.A GUI where previous days data are available. By default, the current business day is selected. In order to download data belonging to a specific time windows, the user should select the range of interest (e.g. From ... To ... ). A new tab is shown in the bar, allowing to download data for the selected time window. It's possible to switch between any active tab of the Business Date Bar in any time. Only the bar belonging to the current date is automatically updated in case of a change on the displayed data, even if the tab is active in background.

### **13.3 Table Functions**

It is possible to access a basic set of functions for the data management clicking on the table header of every BCS window.

| ISIN    |                    | Trade Date Intended Settlement Date |
|---------|--------------------|-------------------------------------|
| ATMARI  | 2 ✓ Sort by ascend | 2019-10-03                          |
| FR000   | 🚰 Sort by descen   | nding 2019-10-22                    |
| FR00(   | A                  | 2019-10-22                          |
| FR000   | Remove All So      | 2019-10-22                          |
| AT00("  |                    | 2019-10-22                          |
| XS175   | J Quick Filter     | 2019-10-22                          |
| XS175   | Remove All Qu      | uick Filters 2019-10-22             |
| AT000   |                    | 2019-10-22                          |
| FR00(   | Remove Currer      | nt Quick Filter 2019-10-22          |
| ATMARI  |                    | 2019-10-04                          |
| GB00B   |                    | 2019-10-21                          |
| GB00B   | Colors             | 2019-10-18                          |
| AT00(   |                    | 2019-10-18                          |
| ATOO    | 🗛 Font             | 2019-10-21                          |
| AT00(   |                    | 2019-10-21                          |
| FR00(   | EEE Select         | 2019-10-21                          |
| CH01:   |                    | 2019-10-21                          |
| Π111    |                    | 2019-08-26                          |
| ATSK0   | Print              | 2019-10-18                          |
| ATMARI  |                    | 2019-10-18                          |
| AT0000. | Direview           | 2019-10-17                          |
| DE00    |                    | 2019-10-17                          |

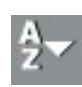

The Sort by Ascending button allows to sort the data of the column in ascending order.

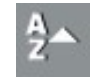

The *Sort by Descending* button allows to sort the data of the column in descending order.

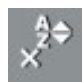

The *Remove All Sorts* button allows to remove any sort previously defined on any column of the table.

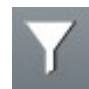

The *Quick Filter* button allows to filter the rows of the table basing on a value of the selected column.

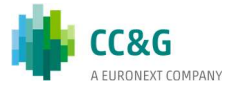

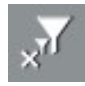

The *Remove All Quick Filters* button allows to remove any filter previously defined on any column of the table.

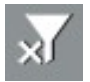

The *Remove Current Quick Filter* button allows to remove a filter previously defined on the selected column of the table.

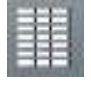

The *Columns* button allows to access a submenu with the following functions: *Hide Column, Customize, Autofit Column* and *Autofit All.* 

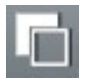

The *Colors* button allows to access a submenu with the following functions: *Background* and *Foreground* 

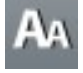

The Font button allows to select the font of the data displayed in the table

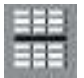

The Select button allows to select all the rows of the table basing on a value of the selected column

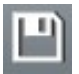

The Export to Excel button allows to export the content of the table into a Microsoft Excel file.

| P | Ø, |   | 83 | л |  |
|---|----|---|----|---|--|
| 8 | ŧ  | Ē | 엌  | 1 |  |
| ь | ß  | 5 | d  | ы |  |

The *Print* button allows to print the data of the table. Only data shown on the screen is printed: hidden columns, if any, or filtered data will not be printed.

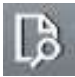

The Print Preview button allows to have a preview of the data before it will be printed

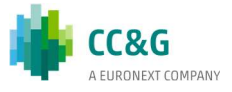

## 14. APPENDIX 2: REGULAR EXPRESSION

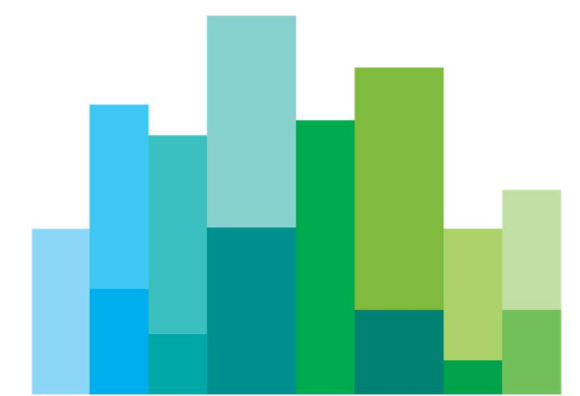

A regular expression is a string (sequence of characters) built with a proper syntax, which express characteristics shared by a set of strings.

Assume you intend to use a notation to indicate all the strings which begin by 'a' and end by 'o': we will write 'a\*o' to indicate all these strings which share the characteristic to start by 'a' and end by 'o'. The following strings belong to the set mentioned above 'ao', 'ago', 'also' but not 'Aristoteles' or 'psycho'. The character '\*' used into the regular expression indicate whatever sequence of characters.

Let's see the syntax to be used for regular expressions and the meaning of each abbreviation:

| Abbreviation | Description                                                                                                    |
|--------------|----------------------------------------------------------------------------------------------------|
| Х            | "x" character                                                                                                    |
| []           | Finds a single character into the brackets. For instance, [abc] looks for an 'a', a 'b' or a 'c'. [a-z] is an interval and finds every small character of the alphabet. Mixed cases can occur: [abcq-z] looks for b, c, q, r, s, t, u, v, w, x, y, z, just as [a-cq-z]. |
| [^]          | Finds every small character not included into the brackets. For instance, [^abc] finds all the characters different than "a", "b", o "c". [^az] looks for every character different than small letter                                                                   |
| ^            | Indicates the beginning of the string                                                                                                    |
| \$           | Indicates the end of the string                                                                                                    |
| ()           | Define a sub expression                                                                                                    |
| X?           | X which recurs 0 or one time                                                                                                    |
| X*           | X which recurs 0 or several times                                                                                                    |
| X+           | X which recurs at least once                                                                                                    |
| X{n}         | X which recurs twice exactly                                                                                                    |
| X{n,}        | X which recurs at least n times                                                                                                    |
| X{n,m}       | X which recurs at least n times and no more than m times                                                                                                    |
| XY           | X followed by Y                                                                                                    |
| XIY          | X or Y                                                                                                    |

In the above table X and Y are regular expressions.

Examples:

- [ab]\* = all the strings which start by a or b
- [^a-c]\*a\$ = all the strings which start by "a", "b" e "c" but which end by "a"
- $*s{2}* = all$  the strings which have two "s" at any point of the sequence
- \*cu(t|p) =strings which end by "cut" and "cup"

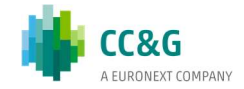

# 15. APPENDIX 3: SECURENVOY TECHNICAL DETAILS

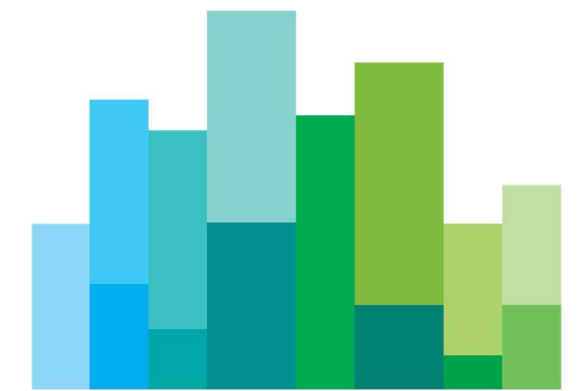

BCS clients can access the platform over the public internet by previously subscribe on Clearing System this access method; the subscription is confirmed by a welcome e-mail which provides further instructions for finalizing the procedure.

In order to keep the access secure, users must authenticate themselves by submitting two codes:

- A passcode (token), which is generated by a software application, which runs on the user's PC or on the user's mobile device (handset/tablet);
- A password which the user defines.

Purpose of this appendix is to describe how users access the BCS in 6 subsections:

- download and installation
- enrollment
- BCS logon
- temporary pass code
- password changes
- moving soft tokens between PCs

Users who employ a soft token must perform the following three steps:

- Download and install the Secure Envoy soft token software / app on their PC / mobile device, and configure it in order to communicate with the BCS.
- Enroll themselves by authenticating on Secure Envoy web page via the soft token by submitting their User ID, initial password and initial pass code, and then submitting further information. Only after this sequence the soft token will start to generate pass codes.
- Log on to BCS for the first time, which involves submitting their User ID, the initial password, the Member Code and the pass code generated by the soft token. Users are immediately obliged to change their password. On subsequent logons users shall submit the defined password.

Users are requested to complete all of these steps in one dedicated and uninterrupted session to avoid problems with timeouts.

### **15.1 Download and installation**

#### 15.1.1 Soft Token Users

Clients download the soft token software from:

https://www.securenvoy.com/en-gb/support#id4 (section: "PC/Mac Soft Token Download")

install the soft token software and then configure the soft token software so that it points to the enrollment URL:

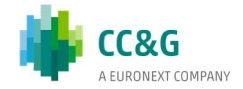

- In production https://secureauth.borsaitaliana.it/secenrol/
- in test environment (CDS) https://secureauth-cds.borsaitaliana.it/secenrol/

Every single individual user must have a separate soft token – for example if a client has 9 users then there must be 9 soft tokens. A single instance of soft token software can support up to 6 soft tokens.

Once installed, the client's Systray contains the following icon:

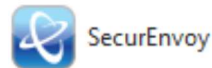

The client should then launch the soft token software.

### **15.2 Enrollment**

The user shall enroll only after receiving the welcome email; an example of it is provided at the end of this section.

#### 15.2.1 Soft Token Users

a) Selecting "Add", the popup reported above is displayed. The user enters the secenrol page URL

Submit

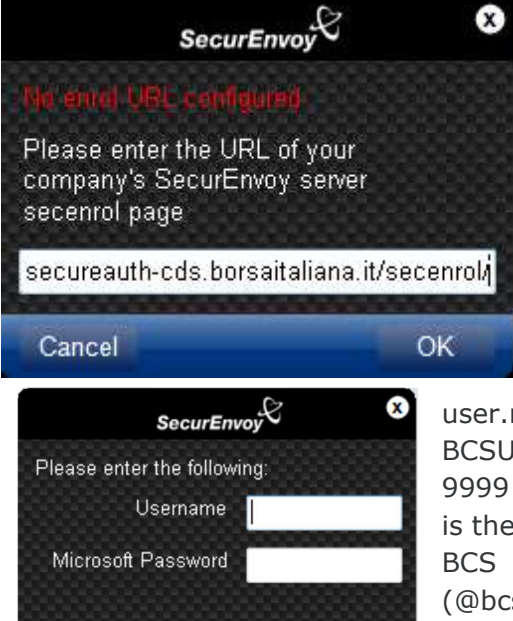

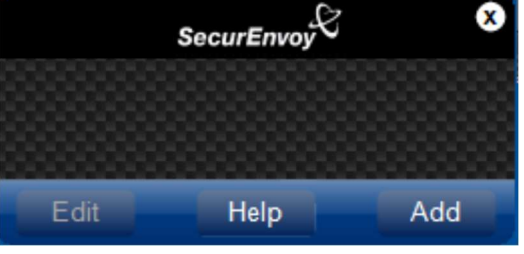

https://secureauth.borsaitaliana.it/secenrol/

In test environment (CDS) https://secureauthcds.borsaitaliana.it/secenrol/

and selects 'OK'.

b) In the following popup the 'Username' shall be entered as provided in the welcome mail (see the text highlighted in yellow). This takes the form user.member. For example, a username might be

BCSUser0.9999@**bcs.com**, where 9999 is the Member ID, BCSUser0 is the User ID and **@bcs.com** is the BCS domain for production (@bcs.test.com for CDS); in the field 'Microsoft Password' the BCS password shall be entered as provided by CCP.A. and then select 'Submit'.

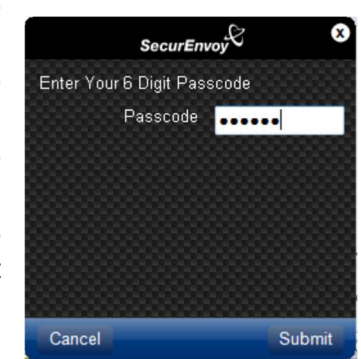

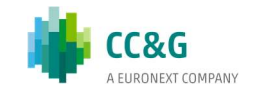

Cancel

c) Enter the initial 6-digit Passcode notified to you in the welcome e-mail, which has to be sent by no-reply-securenvoy@lseg.com (no-reply-securenvoy-test@lseg.com for CDS)

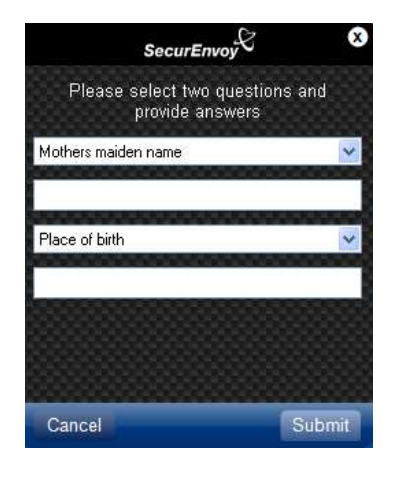

d) The user is then be requested to select two additional security questions and specify answers so they can access the

help facility (see section 5). The enrollment process is now complete and the soft token starts to display pass codes.

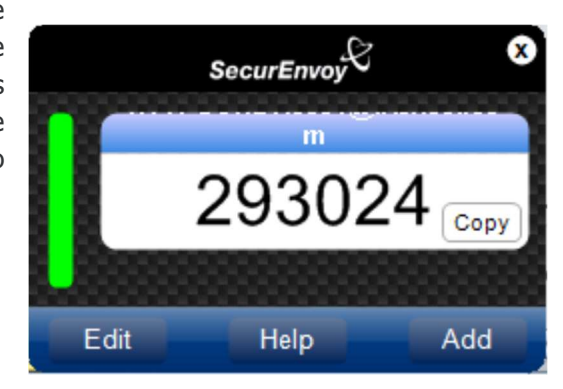

#### 15.2.2 Mobile App Users

a) From the welcome mail select the enrollment site URL

- in production environment https://secureauth.borsaitaliana.it/sechelpdesk
- in test environment (CDS) https://secureauth-cds.borsaitaliana.it/sechelpdesk.

Mar

b) Enter the User ID (in this case HTTPSAPP.8081@bcs.com or HTTPSAPP.8081@bcs.test.com for CDS, the field is pre-populated if the full URL is entered) and the BCS password (field Enter Microsoft Password). Select Login.

c) In the next page users have to enter the passcode provided in welcome e-mail and then select login.

|                           | One Swipe               |
|---------------------------|-------------------------|
| Enter UserID:             | BCSTEST.0000@bcs.test.c |
| Enter Microsoft Password: |                         |
|                           | Login                   |
|                           |                         |
|                           |                         |
|                           |                         |
| Ca                        | (P)                     |

Enter Your 6 Digit Passcode

ecurEnvoy, The Leaders of Tokenless Two Factor Authentication

Login

Manage My Token : Authentication

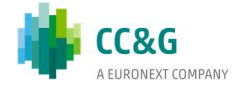

d) Users are now authenticated on the enrollment page, where they can complete the enrollment process. Select 'Setup My Soft Token App' radio button and follow the instructions detailed in the page. It is necessary to have the SecurEnvoy app already

| Send My Passcodes Via SMS Note: Your mobile number will be encrypted and will only be used for receiving passcodes. Enter Your Mobile Number:  (Format + CountryCode Number) Example +391234507880 Setup My Soft Token App Step 1 - Install the SecurEnry App on your phone: Exp 2 - Press the A2D bottom or number will be encrypted and your phone: Setup 4 - Install the SecurEnry App on your phone: Setup 4 - Install the SecurEnry App on your phone: Setup 4 - Install the SecurEnry App on your phone: Setup 4 - Install the SecurEnry App on your phone: Setup 4 - Install the SecurEnry App on your phone: Setup 4 - Install the SecurEnry App on your phone: Setup 4 - Install the SecurEnry App on your phone: Setup 4 - Install the SecurEnry App on your phone: Setup 4 - Install the SecurEnry App on your phone: Setup 4 - Install the SecurEnry App on your phone: Secure 4 - Install the SecurEnry App on your phone: Secure 4 - Install the SecurEnry App on your phone: Answer: To Question 1: Max: 13 Charactery App o                                                                                                    | ecurEnvoy                              | Man                                         | age My Token      |
|----------------------------------------------------------------------------------------------------|----------------------------------------|---------------------------------------------|-------------------|
| Note: Your mobile number will be encrypted and will only be used for receiving passodes   Enter Your Mobile Number:   (Format + CountryCode Number)   Example +391234507800   Step 1 - Install the Securifying passodes   Step 2 - Press the ADD bottom   Security enter the Step FEYREXXY/INSELY Step 3 - Enter the integrated to be a security of the ADD bottom   Security enter the Step FEYREXXY/INSELY   Step 4 - Enter the integrated to be   The Unit's Complete: Step 4 - De Addome   Security enter the security enter the security of the Addome Your Security   The Unit's Complete: Step 4 - De Addome Your Security of the Addome Your Security enter the integrate of the Addome Your Security of the Addome Your Security of the Addome Your Security Of Unities (Mothers maiden name)   Select Your First Security Question:   Max: 13 Characters   Select Your Second Secret Question:   Place of Dinth   Answer To Question 2:   Max: 13 Characters                                                                                                    | Send My Passcodes Via SM               | S                                           |                   |
| Enter Your Mobile Number:  (Format + CountryCode Number) Example +391234507890  Setup My Soft Token App  Step 1 - Install the SecurEnvery App on your phone  step 2 - Press the ADD batton  or manually ester thes ADD batton  or manually ester thes ADD batton  or | Note: Your mobile number will be encry | pted and will only be used for receiving pa | sscodes           |
| (Format + CountryCode Number)       Example +391234567890         Setup My Soft Token App       Exercise 100 and 100 and 10                                                                           | Enter Your Mobile Number:              | +                                           |                   |
| Setup My Soft Token App Step 14 Install the Securif-Invery App on your phone Step 24 Press the ADD button Or number of the Securif-Inverse And Development of the Securif Partial Security Partial Security Partial Securit                         | (Format + CountryCode Number)          | Example +391234567890                       |                   |
| Step 1 > Institi the Security way any our phone         Step 2 > Press the ADD buttor         Constraintly states the Kay: FMYM2XY/MBEV         Step 2 > Ender the Blagstreet Code:         Constraintly states the Kay: FMYM2XY/MBEV         Step 2 > Ender the Blagstreet Code:         Constraintly states the Kay: FMYM2XY/MBEV         Step 2 > Ender the Blagstreet Code:         Constraintly states the Kay: FMYM2XY/MBEV         Step 2 > Ender the Blagstreet Code:         Constraintly states the Kay: FMYM2XY/MBEV         Answer To Coustion the Blagstreet Code         Max: 13 Characters         Step 2 + Ender the Blagstreet Code         Constraint Complete Step 4 to Activate Your Steff Tabute                                                                                                    | Setup My Soft Token App                |                                             |                   |
| Step 2.5 Press the ADD batter         Bit 2.5 Each The bac made with your streamer scenario         Stream 2.5 Each The bac made with your scenario         Stream 2.5 Each The bac made with your scenario         Stream 2.5 Each The bac made with your scenario         Stream 2.5 Each The bac made with your scenario         Stream 2.5 Each The back they FITTHESE Your scenario         Stream 2.5 Each The back they FITTHESE Your scenario         Stream 2.5 Each The back they FITTHESE Your scenario         Stream 2.5 Each The back they fit the Stream Your scenario         Stream 2.5 Each The back they fit the Stream Your scenario         Stream 7.5 Cluestion 1:         Max: 13 Characters         Stream 7.5 Cluestion 2:         Max: 13 Characters                                                                                                    |                                        |                                             |                   |
|                                                                                                    |                                        |                                             |                   |
| Community where the key FITTHEASTYTIGHT      Community where the skey FITTHEASTYTIGHT      Community where the skey FITTHEASTYTIGHT      Community where the skey FITTHEASTYTIGHT      Community where the skey FITTHEASTYTIGHT      Community where the skey FITTHEASTYTIGHT      Community where the skey FITTHEASTYTIGHT      Community where the skey FITTHEASTYTIGHT      Community where the skey FITTHEASTYTIGHT      Community where the skey FITTHEASTYTIGHT      Community where the skey FITTHEASTYTIGHT      Community where the skey FITTHEASTYTIGHT      Community where the skey FITTHEASTYTIGHT      Community where the skew FITTHEASTYTIGHT      Community where the skew FITTHEASTYTIGHT      Community where th     | Step 3 > Read the bar code with your r | chone's camera                              |                   |
| Select Your First Secret Question:  Max: 13 Characters  Select Your Second Secret Question:  Max: 13 Characters                                                                                                    |                                        |                                             |                   |
| You that Complete Step 4 To Astrone Your Set Taken         Answer the following secret questions:         Select Your First Secret Question:         Answer To Question 1:         Max: 13 Characters         Select Your Second Secret Question 2:         Answer To Question 2:                                                                                                    |                                        |                                             |                   |
| Voor Must Complete: Step 4 To Asteriate Your Set Taken  Answer the following secret questions:  Select Your First Secret Question:  Max 13 Characters  Select Your Second Secret Question:  Place of birth  Max 13 Characters                                                                                                    |                                        |                                             | 111222000         |
| Answer the following secret questions          Select Your First Secret Question:       Mathers maiden name         Answer To Question 1:       Max 13 Characters         Select Your Second Secret Question:       Place of birth         Answer To Question 2:       Max 13 Characters                                                                                                    |                                        |                                             |                   |
| Answer the following secret questions<br>Select Your First Secret Question: Mothers maiden name  Answer To Question 1: Max 13 Characters Select Your Second Secret Question: Place of birth  Answer To Question 2: Max 13 Characters                                                                                                    |                                        |                                             |                   |
| Select Your First Secret Question: Mothers maiden name  Answer To Question 1: Max 13 Characters Select Your Second Secret Question 1: Place of birth Answer To Question 2: Max 13 Characters                                                                                                    | Answer the following se                | cret questions                              |                   |
| Select Your First Secret Question: (Mohers maiden name V<br>Answer To Question 1: Max 13 Characters<br>Select Your Second Secret Question : (Place of birth V<br>Answer To Question 2: Max. 13 Characters                                                                                                    |                                        |                                             |                   |
| Select Your Second Secret Question : Place of birth V Answer To Question 2: Max 13 Characters                                                                                                    | Select Your First S                    | Secret Question: Mothers maiden name        | New 12 Champion   |
| Select Your Second Secret Question: Place of birth V<br>Answer To Question 2: Max 13 Characters                                                                                                    | Allawe                                 |                                             | max ro characters |
| Answer 10 Question 2:Max 13 Characters                                                                                                    | Select Your Second S                   | Secret Question: Place of birth             | ~                 |
|                                                                                                    | Answe                                  | r To Question 2:                            | Max 13 Characters |
|                                                                                                    |                                        | Continuo                                    |                   |

installed and running on the handset while following the steps.

e) Provide answers to the two secret questions, which shall be used when accessing the help page. Select 'Continue' to close the process.

f) On the App confirm the name to be assigned to the token. Tokens are now displayed and updated automatically.

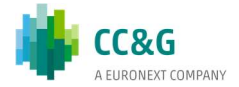

#### Example Enrollment email (Welcome Mail)

#### From: no-reply-secureenvoy@lseg.com

Sent: Thursday, December 24, 2015 1:55 PM

#### To: mickey.mouse@mouseton.com

Subject: BCS HTTPS web access – Two Factor Authe

The BCS web access uses a two-factor security solution provided by SecurEnvoy to authenticate user access.

There are a number of options how a user can authenticate themselves to use the BCS web access. The options are:

- PC soft token (software installed on your computer)

- Smartphone soft token (software installed on your smartphone)

PC Soft Token

If you intend to use the PC soft token solution, please download the appropriate software from **https://www.securenvoy.com/en-gb/support#id4** and 'Add' a new token. Enter your username, BCS password (provided to you separately, to be entered in the field 'Microsoft Password') and this passcode **398073**. The PC soft token will be displayed.

Smartphone Token

If you are enrolling to use smartphone tokens, you will need to click here https://secureauthcds.borsaitaliana.it/secenrol/?userid=TEST.9999@bcs.test.com to register your smartphone on the SecurEnvoy application. Beyond the pre-compiled field 'UserID', enter the BCS password which has been provided to you separately (field 'Microsoft Password') and – on the following page - the passcode 398073.

If you have any questions, please contact the Clients support – first level of support.

Notes:

- If you do not successfully complete enrollment within 30 days your account will be disabled

Above highlighted in yellow all the User ID

Above highlighted in green all the Passcode

### **15.3 BCS Login and prerequisites**

Before launching BCS via https access, it is required to install the Java SE Runtime Environment, version 8u191 or later, which can be downloaded from:

#### https://www.oracle.com/java/technologies/javase/javase8-archivedownloads.html

The process to start BCS is the same for both soft token and text message users.

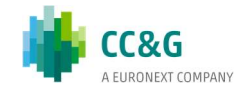

To ensure that you receive this email, please configure your spam filter to accept an email from the address • The user must first access https://bcs-at-prod.borsaitaliana.it (for CDS environment https://bcs-at-cds.borsaitaliana.it):

Enter BCS user's credentials:

• Username: BCS user name, as provided by CCP.A

|             | BCS |
|-------------|-----|
| Username    |     |
| Password    |     |
| Member Code |     |
| Token       |     |

- Password: BCS password, as provided by CCP.A
- Member Code
- Token: token displayed on the PC Soft Token, or Mobile App

Click on 'Sign In' to finalize the authentication on BCS. At this point the application shall be downloaded, started and verified.

Depending on the browser configuration a confirmation to run may be asked.

To prevent concurrent access a timeout of some minutes is configured: during this timeframe a second access attempt is denied. If the timeout elapses before the process is completed, the user must re-start the whole authentication process from scratch, otherwise an error is returned.

### **15.4 Password Management**

Password can be changed by the users without performing the enrolling procedure.

Instead when users forget their password, the enrolling procedure should be submitted as follows: they inform CCP.A support team who resets the account and provides a new password. The account reset triggers an email that is sent to the user with a new initial passcode.

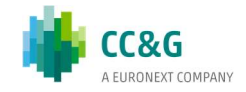

### **15.5 Moving Soft Tokens Between PCs**

Users can only have a single instance of a soft token (they cannot have the same soft token running on multiple PCs). If the soft token is moved between two PCs, a reenrollment has to be performed on the destination PC.

The steps to be performed are:

- Download and install the soft token software on the new PC as described in the first section;
- Enroll as described in this document, using the pass code generated by the soft token on the old PC (or if that is not available the passcode from the help facility);
- Log on to BCS using the pass code generated on the new PC. You will not be obliged to change password;
- Finally, delete the soft token on the old PC as this will no longer work.

If an organization deploys a set up in which users are allocated to different PCs each day (for example a terminal server arrangement), the soft token will not work unless it is reenrolled daily. The options are either to bind the user to a particular terminal server, or to change from a soft token to text messages or phone/tablet app.

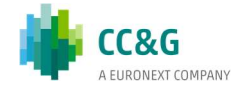

#### CONTACT

**Client Support** 

- T (toll free): 0080026772000
- T (from mobile): +39 02 45411399
- E: Client-Support@borsaitaliana.it

Customer Relationship Management

T: +39 02 72426 512

E: clients-services@borsaitaliana.it

#### Disclaimer

This publication is for information purposes only and is not a recommendation to engage in investment activities. This publication is provided "as is" without representation or warranty of any kind. Whilst all reasonable care has been taken to ensure the accuracy of the content, Euronext does not guarantee its accuracy or completeness. Euronext will not be held liable for any loss or damages of any nature ensuing from using, trusting or acting on information provided. No information set out or referred to in this publication shall form the basis of any contract. The creation of rights and obligations in respect of financial products that are traded on the exchanges operated by Euronext's subsidiaries shall depend solely on the applicable rules of the market operator. All proprietary rights and interest in or connected with this publication shall vest in Euronext. Buronext disclaims any duty to update this information. Euronext refers to Euronext N.V. and its affiliates. Information regarding trademarks and intellectual property rights of Euronext is located at www.euronext.com/terms-use.

© 2021, Euronext N.V. - All rights reserved

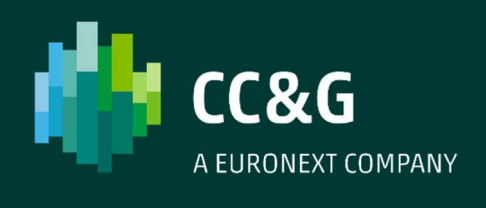

ccg.it